# Käyttäjän käsikirja TM6000

Mittariohjelma C30.BFI.00472B.100090

62928472

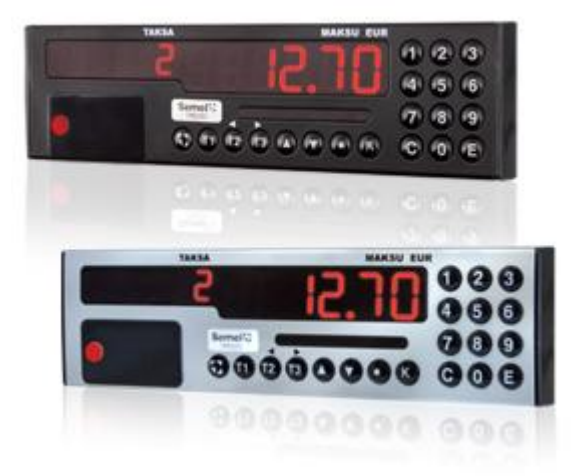

### Sisällys

| <ol> <li>Yleistä tästä dokumentista</li> <li>1.1 Tässä dokumentissa käytetyt graafiset symbolit</li> <li>1.2 Tässä dokumentissa mainittu viittaus muuhun dokumenttiin</li> </ol> | 1<br>1<br>1 |
|----------------------------------------------------------------------------------------------------|-------------|
| 2. TM6000 taksimittari                                                                                                    | 2           |
| 2.1 Toimitussisältö                                                                                                    | 2           |
| 2.2 Käyttölaite TD321                                                                                                    | 2           |
| 3. Symbolit, painikkeet ja toiminnot                                                                                                    | 3           |
|                                                                                                    |             |
| 3.2 Nayton Informatio                                                                                                    | 4           |
| 3.3 KOODIT JA VAIIKOT                                                                                                    | 5           |
| 3.4 KOODILAUIUKKO                                                                                                    |             |
| 4. Ajovuolot                                                                                                    | 1<br>7      |
| 4.1 Mersia                                                                                                    | 1<br>7      |
| 4.2. Vuoron aloitus ilman kuliottaiakarttia                                                                                                    | <i>ا</i> ۱  |
| 4.5 VUOIDII AIDILUS IIITATI KUIJELLAJAKUI LIIA                                                                                                    | 00<br>و     |
|                                                                                                    | 0           |
| 4.0 Lepu                                                                                                    | 9           |

| 5. Mittariajot        | 10 |
|-----------------------|----|
| 5.1 Tilausnumero      |    |
| 5.2 Ajoluokka         |    |
| 5.3 Taksan valinta    |    |
| 5.4 Hold-tila         | 13 |
| 5.5 Odotusaika        | 14 |
| 5.6 Kassa             | 14 |
| 5.7 Lisämaksut        | 15 |
| 5.8 Kyydin kilometrit | 15 |

| 6. Maksutavat            | 16 |
|--------------------------|----|
| 6.1 Käteismaksu          |    |
| 6.2 Kuitin kopio         |    |
| 6.3 Korttimaksu          |    |
| 6.4 Maksupäätteen käyttö |    |
| 6.5 Laskutus             |    |
| 6.5.1 Yhtiölaskutus      |    |
| 6.5.2 Oma laskutus       |    |
| 6.5.3 Kela-laskutus      | 19 |

| 7.                                                  | Maksun muuttan | ninen ja jakamin | en24                              |
|-----------------------------------------------------|----------------|------------------|-----------------------------------|
| 7.1                                                 | Yleistä        |                  |                                   |
| 7.2                                                 | Alennus        |                  | 24                                |
| Dokumentti nro. 73540 F FI<br>2.10.2012 /© Semel Oy |                | ver. 34          | Semel TM6000, Käyttäjän käsikirja |

## Semel 😯

| 7.3 Jaettu maksu                 | 26 |
|----------------------------------|----|
| 7.3.1 Jako rahamäärällä          |    |
| 7.3.2 Jako matkustajien määrällä | 27 |
| 7.3.3 Jako prosenttiosuuksiin    |    |
| 7.4 Tippi                        |    |
| 7.5 Omavastuu                    | 29 |
| 7.5.1 Käsin syötetty omavastuu   | 29 |
| 7.5.2 Kortilta saatu omavastuu   |    |
|                                  |    |

| 8.  | Maksun oikaisut                 | 31 |
|-----|---------------------------------|----|
| 8.1 | Yleistä                         | 31 |
| 8.2 | Oikaisun toiminta VAPAA-tilassa | 32 |
| 8.3 | Oikaisun toiminta KASSA-tilassa | 36 |
| 8.4 | Kuittien tulostus oikaisuerässä | 37 |

| 9.  | Ajo    | tyypit                      | 38 |
|-----|--------|-----------------------------|----|
| 9.1 | Reitti | ajo                         |    |
|     | 9.1.1  | Reittiajon aloitus          |    |
|     | 9.1.2  | Maksu reitin aikana         |    |
|     | 9.1.3  | Reittiajon loppulasku       | 39 |
| 9.2 | Sopir  | musajo                      | 40 |
|     | 9.2.1  | Toiminnot ajotilan aikana   | 42 |
|     | 9.2.2  | Siirtyminen tilasta toiseen | 43 |
| 9.3 | Hukk   | a-ajo                       | 43 |
| 9.4 | Huolt  | toajo                       | 44 |
| 9.5 | Yksit  | yisajo                      | 45 |
| 9.6 | Aloitu | isajo                       | 45 |
| 9.7 | Lope   | tusajo                      | 46 |
|     |        |                             |    |

| 10.  | Arvonlisävero                              | 47  |
|------|--------------------------------------------|-----|
| 10.1 | Arvonlisäverokannan muuttaminen            | .47 |
| 10.2 | Muutetun arvonlisäverokannan peruuttaminen | .48 |

| 11.  | Auto    | n varusteet, laitteet ja muut toiminnot | 49 |
|------|---------|-----------------------------------------|----|
| 11.1 | Sisäval | 0                                       | 49 |
| 11.2 | Vapaav  | alon ohjaus                             | 49 |
| 11.3 | Maksur  | näytön lisätoiminnot                    | 50 |
| 1    | 11.3.1  | Nopeusmittari                           | 50 |
| 1    | 11.3.2  | Järjestelmän käyttöjännite              | 50 |

| 12.  | Kellonaika ja päivämäärä      | 51 |
|------|-------------------------------|----|
| 12.1 | Kellonaika                    | 51 |
| 12.2 | Kellonajan asetus             | 51 |
| 12.3 | Kellon aikalaskurin tarkastus | 52 |
| 12.4 | Päivämäärä                    | 52 |

| 13.   | Muistirekisterit ja raportit                     | 53 |
|-------|--------------------------------------------------|----|
| 13.1  | Vuoromuistien lukeminen                          | 53 |
| 13.2  | Kokonaismuistien lukeminen                       | 53 |
| 13.3  | Vuororaportin tulostus                           | 54 |
| 13.4  | Kuukausiraportin tulostus                        | 54 |
| 13.5  | Vuosiraportin tulostus                           | 54 |
| 13.6  | Ajo- ja tapahtumaerittelyt                       | 55 |
| 13.7  | Taksimittarin lokitiedosto                       | 55 |
| 13.7. | 1 MID checksumman näyttö [96]                    | 55 |
|       | 13.7.2 Mittarin lokitiedoston lukeminen [97E]    | 55 |
|       | 13.7.3 Mittarin lokitiedoston tulostus [98E]     | 55 |
|       | 13.7.4 Mittarin MID-informaation lukeminen [99E] | 56 |
|       |                                                  |    |

| 14.  | Taksimittarin asetukset                            |    |
|------|----------------------------------------------------|----|
| 14.1 | Mittarin tunnistetietojen vaihtaminen              |    |
| 14.2 | Taksimittarin kuluttajahintojen päivitystoiminto   | 59 |
| 14.3 | Taksimittarin ohjelmiston päivitystoiminto         | 60 |
| 14.4 | Taksimittarin muistirekisterien lukkokoodin asetus | 61 |
| 14.5 | Lippuparametrit [600 E]                            | 64 |
| 14.6 | Lippuparametrit [601 E]                            | 73 |
| 14.7 | Matkavakion testaaminen [94E]                      | 74 |
| 14.8 | Matkavakion muutosten määrä [95E]                  | 74 |
|      |                                                    |    |

## 15. Valmistajan vakuutus tuotteen

| vaat | imustenmukaisuudesta | 75 |
|------|----------------------|----|
| 16.  | Tekniset tiedot      | 76 |
| тик  |                      |    |

### 1. Yleistä tästä dokumentista

Tämä dokumentti kuvaa mahdollisimman tarkasti kyseessä olevaa laitetta ja sen käyttöä. Mikäli eroavaisuuksia löytyy, Semel Oy ei anna takuita siitä, että tämä dokumentti ja toisaalta laitteisto ja ohjelmisto ovat yhtenevät. Mahdolliset eroavaisuudet eivät kuitenkaan velvoita Semel Oy:tä toimittamaan ko. toimintoja uuden ohjelmaversion tai huollon yhteydessä.

Semel on tarkastanut, että tämän dokumentin sisältö vastaa kuvattua laitetta mahdollisimman tarkasti. Semel tarkastaa dokumentin tiedot säännöllisin väliajoin, ja tarvittavat muutokset sisällytetään seuraavaan painokseen. Dokumenttiin voidaan tehdä muutoksia ilman ennakkoilmoitusta. Otamme myös mielihyvin vastaan parannusehdotuksia. TM6000 Käyttäjän käsikirjan uusin versio on tulostettavissa ja luettavissa <u>http://www.taksivaruste.fi/ohjeet.html</u> internet sivustolla.

Tämän dokumentin ja sen sisällön kokonaan tai osittainen monistaminen tai levittäminen mitä tahansa teknisiä välineitä apuna käyttäen on kielletty ilman Semel Oy:n kirjallista lupaa. Kaikki oikeudet pidätetään.

#### 1.1 Tässä dokumentissa käytetyt graafiset symbolit

#### Kuvattavan laitteen käyttöön liittyvät symbolit

| Symboli                                      | Merkitys     | Esimerkki                          |
|----------------------------------------------|--------------|------------------------------------|
| ISOT KIRJAIMET Tila Mittari on VAPAA-tilassa |              | Mittari on VAPAA-tilassa.          |
| Tummennus                                    | Painike      | Paina <b>E</b> .                   |
| Tummennus ja kursiivi                        | Koodi        | Näppäile 302.                      |
| [huolto]                                     | Näyttöteksti | Näyttöön ilmestyy teksti [huolto]. |

| Selitys            | Taksimittarin näyttö | Toimenpide                                |
|--------------------|----------------------|-------------------------------------------|
| Taksimittarin tila | L I1.80              | Valittava koodi tai tehtävä<br>toimenpide |

#### Tähän dokumenttiin liittyvät symbolit

| Symboli                                    | Merkitys                                                                                                    | Esimerkki                                                                                                    |
|--------------------------------------------|----------------------------------------------------------------------------------------------------|----------------------------------------------------------------------------------------------------|
| Huomaa:                                    | Tärkeä tieto, jonka merkitystä<br>halutaan korostaa.                                                                                                    | Huomaa: Tämä toiminto ei päivitä taksa-<br>mittarin rekisteriä.                                                     |
| ►                                          | Yksittäinen tehtävä jonkin<br>toiminnon aikaansaamiseksi.                                                                                                    | Painamalla koodin 89E voit tulostaa<br>mittarista parametritulosteen, jossa<br>näkyvät taksimittarin asetukset      |
| ▶ 1, 2, 3                                  | Järjestys jonkin tehtävän tai<br>toiminnon suorittamiseksi.                                                                                                  | <ul> <li>Suorita toiminto näin:</li> <li>1. Syötä toiminnon numerokoodi.</li> <li>2. Paina E.</li> </ul>            |
| ▶ a), b)                                   | Vaihtoehto                                                                                                    | <ul> <li>Valitse maksun oikaisu</li> <li>a) Näppäilemällä koodi, tai</li> <li>b) Valitsemalla valikosta.</li> </ul> |
| Tummennus ja kursiivi,<br>teksti sinisellä | Tämän dokumentin sisäinen risti-<br>viittaus tai viittaus johonkin toi-<br>seen dokumenttiin, jota voidaan<br>tarvita kuvattavaa laitetta käy-<br>tettäessä. | Katso lisätietoja kappaleesta Kassa.<br>Katso lisätietoja Sagem EFT930 Käyttäjän<br>käsikirjasta.                   |

### 1.2 Tässä dokumentissa mainittu viittaus muuhun dokumenttiin

Ingenico EFT930 Käyttäjän käsikirja tai Ingenico IWL Käyttäjän käsikirja

### 2. TM6000 taksimittari

Taksimittarijärjestelmää tarvitaan ajotapahtumien ja niiden hinnan laskemiseen, kassakoneeksi sekä raporttien tulostamiseen. Useimmiten järjestelmään kuuluu olennaisena osana myös maksupääte, kirjoitin ja tilausvälitysjärjestelmän ajoneuvopääte.

#### 2.1 Toimitussisältö

TM6000 taksimittari koostuu käyttölaitteesta TD321 ja keskusyksiköstä TM206e/eC.

#### 2.2 Käyttölaite TD321

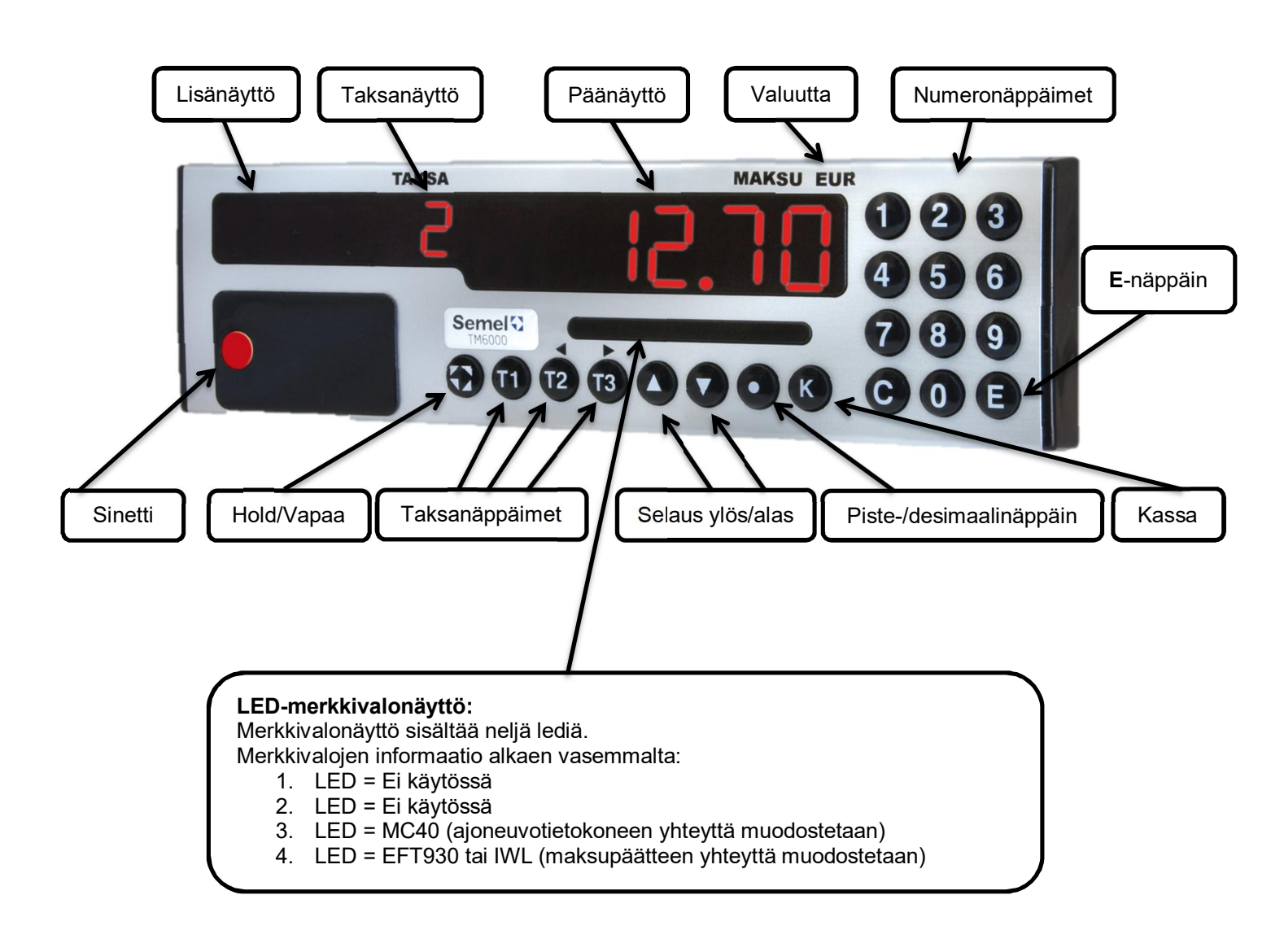

### Näyttö ja näppäimet

### 3. Symbolit, painikkeet ja toiminnot

Taksimittarin näyttöyksikön alareunan näppäimillä ohjataan mittarin toimintoja. Oikeassa reunassa on numeerinen näppäimistö.

#### 3.1 Näytön symbolit

Seuraavassa taulukossa on esitetty näyttöyksikkö TD321 painikkeet, symbolit sekä niillä ohjattavat mittarin toiminnot.

| Symboli | Merkitys        | Toimenpide, muita huomioita                                                                                                    |  |  |
|---------|-----------------|----------------------------------------------------------------------------------------------------|--|--|
| $\odot$ | VAPAA           | Aseta mittari VAPAA-tilaan.                                                                                                    |  |  |
|         | Taksan valinta  | Valitse käytettävä taksa painamalla taksanäppäintä<br>T1, T2 tai T3 JA PAINA E.                                                                                                    |  |  |
| 00      | Nuoli ylös/alas | Käytä selatessasi <b>Menu</b> -valikon toimintoja ylös ja alas.<br>Valitse haluttu toiminto painamalla <b>E-</b> näppäintä.<br>Jos haluat lopettaa selaamisen valitsematta mitään,<br>paina VAPAA-painiketta.                                                                                                    |  |  |
| 0       | Piste           | Piste-painikkeella saat mittarin näyttöön "menu"-valikon, josta voi valita erilaisia mittarin toimintoja.                                                                                                    |  |  |
| K       | KASSA           | Aseta mittari KASSA-tilaan.                                                                                                    |  |  |
|         | Numeronäppäimet | Syötä numeronäppäimistöllä kaikki numeerinen tieto<br>mittariin.<br>Vahvista syötetyt tiedot painamalla <b>E</b> -näppäintä.<br>Jos syötät väärän numeron, korjaa virhe painamalla<br><b>C</b> –näppäintä. Jos painat <b>C</b> -näppäintä vielä toisen<br>kerran, keskeytät koko toiminnon.<br>Summia syötettäessä senttejä ei ole pakko syöttää.<br>Summan antaminen kokonaisina euroina riittää. Jos<br>kuitenkin on tarve syöttää myös senttejä, saat<br>desimaalipisteen painikkeella <b>()</b> , jonka jälkeen voit |  |  |

### 3.2 Näytön informaatio

| Selitys                                                                                                    | Taksimittarin näyttö | Toimenpide                                                                                  |
|----------------------------------------------------------------------------------------------------|----------------------|---------------------------------------------------------------------------------------------|
| Taksimittari suljettuna (OFF-tilassa)                                                                                                    |                      |                                                                                             |
| Taksimittari VAPAA-tilassa, vapaa-<br>valo palaa                                                                                                    | UAPAA                | Sammuta vapaavalo halutessasi<br>painamalla <b>K</b> -näppäintä tai<br>koodilla <b>620E</b> |
| Taksimittari VAPAA-tilassa, vapaa-<br>valo sammutettuna                                                                                                    | UAPAA - UAPAA        | Sytytä vapaavalo halutessasi<br>painamalla <b>K</b> -näppäintä tai<br>koodilla <b>621E</b>  |
| Taksimittarin laskennan mukainen<br>loppusumma (kaksi päällekkäisviivaa<br>lisänäytössä).                                                                                   | = 25.00              |                                                                                             |
| Taksimittarin loppusummaa muutettu<br>(kolme päällekkäisviivaa lisä-<br>näytössä).                                                                                          | E 25.00              |                                                                                             |
| Taksimittari huoltoajossa (24E)<br>vapaa-tilassa. Mitattu huoltoajo<br>näytetään lisänäytön vasemmassa<br>reunassa (esimerkissä ajettu 800-<br>metriä, eli 0,8 kilometriä). | O.8 H UAPAA          |                                                                                             |
| Taksimittari huoltoajossa (24E)<br>OFF-tilassa. Mitattu huoltoajo<br>näytetään lisänäytön vasemmassa<br>reunassa (esimerkissä ajettu 800-<br>metriä, eli 0,8 kilometriä).   | 0.8 H OFF            |                                                                                             |

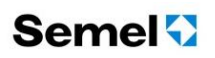

#### 3.3 Koodit ja valikot

- Voit ohjata mittarin toimintoja kahdella eri tavalla.
- a) Jos muistat haluamasi toiminnon numerokoodin,
  - 1. Syötä toiminnon numerokoodi.
  - 2. Paina **E**.
    - Haluamasi toiminto käynnistyy.
- b) Jos et muista haluamasi toiminnon numerokoodia, valitse toiminto valikosta.
  - 1. Paina nuoli alas -painiketta.
  - 2. Selaa valikkoa **nuoli alas** -painikkeella kunnes maksunäytössä näkyy haluamasi toiminnon nimi. Kun selaat valikkoa, taksanäytössä näkyy toiminnon numerokoodi.

#### 3.4 Kooditaulukko

| Koodi | Toiminto                                                                       |
|-------|--------------------------------------------------------------------------------|
| 15    | Tilausnumero                                                                   |
| 16    | Ajoluokka                                                                      |
| 21    | Vuoron aloitus                                                                 |
| 22    | Vuoron lopetus                                                                 |
| 23    | Yksityisajo (oma-ajo)                                                          |
| 24    | Huoltoajo                                                                      |
| 25    | Sopimusajo (Vapaa-tilassa), tai sopimusajosta taksa-ajoon siirtyminen (Kassa-  |
|       | tilassa)                                                                       |
| 26    | Reittiajo                                                                      |
| 29    | Tauko (Lepo)                                                                   |
| 31    | Lisämaksu isokokoisesta tavarasta tai koirasta                                 |
| 32    | Saattolisä                                                                     |
| 34    | Porraslisä                                                                     |
| 35    | Paarien noutolisä                                                              |
| 36    | Ennakkotilausmaksu                                                             |
| 37    | Avustuslisä                                                                    |
| 38    | Lentokenttälisä                                                                |
| 39    | Lisämaksu (muu lisämaksu)                                                      |
| 40    | Alennus                                                                        |
| 41    | Тіррі                                                                          |
| 42    | Jaettu maksu                                                                   |
| 45    | Omavastuun syöttö                                                              |
| 49    | Hukka-ajo                                                                      |
| 51    | Yhtiölaskutus, käytetään ensisijaisesti maksupäätteen kautta                   |
| 59    | Oma laskutus, käytetään ensisijaisesti maksupäätteen kautta                    |
| 60    | Kuitin kopio                                                                   |
| 61    | Kuitin kopio kuittinumeron ja/tai kyydin hinnan ja/tai päivämäärän perusteella |
| 62    | Sisävalojen ohjaus                                                             |
| 63    | Kellonaika näytölle                                                            |
| 64    | Kyydin kilometrit sadan metrin tarkkuudella (0.1 km)                           |
| 65    | Odotusaika (suoritettavan kyydin kertynyt odotusaika)                          |
| 67    | Auton sähköjärjestelmän käyttöjännite                                          |
| 68    | Päivämäärä näytölle                                                            |
| 69    | Nopeusmittari                                                                  |
| 70    | Vuoromuistin luku                                                              |
| 71    | Kokonaismuistien luku                                                          |
| 80    | Vuororaportti                                                                  |

| Koodi          | Toiminto                                                                  |
|----------------|---------------------------------------------------------------------------|
| 81             | Edellisen tai käynnissä olevan ajovuoron ajoerittely                      |
| 82             | Kuukausiväliraportti                                                      |
| 83             | Kuukausiraportti (edellinen päättynyt kuukausi)                           |
| 84             | Vuosiväliraportti                                                         |
| 85             | Vuosiraportti (edellinen päättynyt vuosi)                                 |
| 87             | Kuuden viimeisen kuitin yhteistulostus                                    |
| 89             | Mittarin parametritulostekokonaisuus (katso koodit 891,892,893 ja 894)    |
| 92             | Matkavakion mittaus (tulostuksella)                                       |
| 93             | Kellon aikalaskurin testaus                                               |
| 94             | Matkavakion mittaus (ilman tulostusta)                                    |
| 95             | Matkavakion muutosten määrä                                               |
| 96             | MID checksumman näyttö                                                    |
| 97             | Mittarin lokitiedoston lukeminen                                          |
| 98             | Mittarin lokitiedoston tulostus                                           |
| 99             | MID-informaation näyttö (valikon selaus nuolinäppäimillä)                 |
| 101            | Kellonajan asetus                                                         |
| 163            | Kellonaika sekuntinäytöllä                                                |
| 189+nuoli alas | Mittariohjelman versio näytölle                                           |
| 202            | Matkavakion asetus (sinetöinnin ollessa avattuna)                         |
| 204            | Palvelutunnuksen alkuosan luku                                            |
| 205            | Palvelutunnuksen loppuosan luku                                           |
| 207            | Laskutusnumero                                                            |
| 229            | Tulostintesti                                                             |
| 300            | ALV 0, arvonlisävero 0 % (henkilö- ja tavarakuljetukset ulkomaille)       |
| 301            | ALV 1, arvonlisävero 10 % (henkilökuljetukset kotimaassa)                 |
| 302            | ALV 2, arvonlisävero 24 % (tavarakuljetukset kotimaassa)                  |
| 320            | Maksun oikaisu kuittinumerolla                                            |
| 321            | Viimeisimmän maksun oikaisu                                               |
| 322            | 2. viimeisimmän maksun oikaisu                                            |
| 323            | 3. viimeisimmän maksun oikaisu                                            |
| 324            | 4. viimeisimmän maksun oikaisu                                            |
| 325            | 5. viimeisimmän maksun oikaisu                                            |
| 351            | Omavastuuosuuden syöttö maksukorjauksen yhteydessä                        |
| 600            | Lippuparametrit                                                           |
| 601            | Lippuparametrit                                                           |
| 620            | Taksi-/vapaavalo pois päältä taksa-ajossa                                 |
| 621            | Taksi-/vapaavalo päälle taksa-ajossa                                      |
| 653            | Tulostaa kuljetukseen liittyvän lisämaksun aiheen ja summan               |
| 654            | Näyttää näytöllä kuljetuksen lisämaksun aiheen ja summan                  |
| 660            | Jonossa olevat lähettämättömät maksutapahtumat                            |
| 801            | Ajovuororaportti (edellinen ajovuoro)                                     |
| 802            | Ajovuororaportti (2.viimeinen ajovuoro)                                   |
| 803            | Ajovuororaportti (3.viimeinen ajovuoro)                                   |
| 804            | Ajovuororaportti (4.viimeinen ajovuoro)                                   |
| 891            | Mittarin parametrit                                                       |
| 892            | Mittarin tariffit                                                         |
| 893            | Mittarin perusmaksun muutoksen aika-asetustaulukko                        |
| 894            | Kuitin mallituloste                                                       |
| 8748           | Viimeisen 48-tunnin tapahtumien tulostus                                  |
| 9001           | Taksimittariin asetetun palvelutunnuksen, laskutusnumeron tai Y-tunnuksen |
|                | muutos                                                                    |
|                |                                                                           |

### 4. Ajovuorot

#### 4.1 Yleistä

Kun kuljettaja tulee töihin, hän aloittaa työvuoron. Ajovuoron päättyessä hän lopettaa työvuoron. Kyseisen vuoron tapahtumat rekisteröityvät vuororaporttia varten.

1. Aktivoi taksimittari (näytön ollessa pimeänä)

Painamalla kerran taksimittarin Vapaa-näppäintä -> näyttö siirtyy **OFF**-tilaan.

Mikäli käytössä on MC40 ajoneuvotietokone, herätä järjestelmä ennen taksimittarin ajovuoron aloitusta painamalla kaksi kertaa **VAPAA**-näppäintä.

#### 2. Aloita ajovuoro

- a) Painamalla taksimittarin Vapaa-näppäintä ja vetämällä kuljettajakortti maksupäätteen magneettikortin lukijan läpi taksimittarin/maksupäätteen pyytäessä toimintoa, tai
- b) Mittarin näppäimistöltä, mikäli kuljettajakorttia ei käytetä.

Huom. Taksimittarin asennuksen yhteydessä on määritelty, onko kuljettajakortti pakollinen vai ei.

#### 4.2. Vuoron aloitus kuljettajakortilla

| Selitys                                                     | Taksimittarin näyttö | Toimenpide                                                                                                    |
|-------------------------------------------------------------|----------------------|----------------------------------------------------------------------------------------------------|
| Taksimittari suljettuna (OFF-tilassa)                       | OFF OFF              | Paina kerran Vapaa-näppäintä                                                                                                    |
| Taksimittari pyytää kuljettajakorttia                       | LULJEL. Yorttı       | Vedä kuljettajakortti kortinlukijan<br>läpi                                                                                        |
| Taksimittari pyytää auton<br>matkamittarin kilometrilukemaa | . Eu                 | <ul> <li>a) Syötä auton matka-<br/>mittarin kilometrilukema<br/>raportointia varten, tai</li> <li>b) Ohita painamalla E</li> </ul> |
| Taksimittari siirtyy aloitusajo-tilaan                      |                      | Aja taksiasemalle ja paina<br>Vapaa-näppäintä siirtyäksesi<br>VAPAA-tilaan                                                         |

### 4.3 Vuoron aloitus ilman kuljettajakorttia

| Selitys                                                | Taksimittarin näyttö | Toimenpide                                                                                                    |  |
|--------------------------------------------------------|----------------------|----------------------------------------------------------------------------------------------------|--|
| Taksimittari suljettuna (OFF-tilassa)                  | OFF)                 | Näppäile koodi <b>21 E</b> , tai<br>vaihtoehtoisesti paina kerran<br>Vapaa-näppäintä.                                                             |  |
| Taksimittari pyytää kuljettaja-<br>tunnusta            |                      | <ul> <li>a) Syötä kuljettajatunnus ja paina E, tai</li> <li>b) Ohita painamalla E</li> </ul>                                                      |  |
| Mittari pyytää auton matkamittarin<br>kilometrilukemaa | . Eu                 | <ul> <li>c) Syötä auton matka-<br/>mittarin kilometrilukema<br/>raportointia varten ja<br/>paina E, tai</li> <li>d) Ohita painamalla E</li> </ul> |  |
| Taksimittari siirtyy ALOITU-tilaan                     |                      | Aja taksiasemalle ja paina<br>Vapaa-näppäintä siirtyäksesi<br>VAPAA-tilaan                                                                        |  |

### 4.4 Vuoron lopetus

| Selitys                                                      | Taksimittarin näyttö |          | Toimenpide                                                                                                   |
|--------------------------------------------------------------|----------------------|----------|----------------------------------------------------------------------------------------------------|
| Taksimittari VAPAA-tilassa                                   | UAPAA                | a)<br>b) | Vedä kuljettajakortti<br>kortinlukijan läpi, tai<br>Näppäile koodi <b>22E</b>                                |
| Taksimittari siirtyy työmatkaa mittaavaan<br>tilaan (LOPETU) |                      | 1.<br>2. | Aja kotiin<br>Perille saavuttuasi<br>paina <b>E</b>                                                          |
| Taksimittari pyytää auton matkamittarin<br>kilometrilukemaa  | (£U                  | a)<br>b) | Syötä auton matka-<br>mittarin kilometri-<br>lukema raportointia<br>varten, tai<br>Ohita painamalla <b>E</b> |
| Taksimittari siirtyy OFF-tilaan ja tulostaa<br>vuororaportin | OFF)                 |          |                                                                                                    |

**HUOM!** Voit aina lopettaa vuoron ilman kuljettajakorttia, vaikka ajovuoron aloitus olisi estetty ilman korttia.

#### 4.5 Lepo

Taksimittari tallentaa raportteihin ajovuoron aikana pidetyt tauot.

Taukojen alkamis- ja päättymisajankohdat sekä kokonaiskesto kirjautuvat vuororaporttiin.

Tauko päättyy kun painat VAPAA-painiketta tai auto liikkuu.

Auton liikkuessa mittaria ei voi kytkeä LEPO-tilaan ja vastaavasti LEPO-tilasta poistutaan automaattisesti autoa liikutettaessa.

Rekisteröi ajovuoron aikana pitämäsi tauot taksimittarin ollessa VAPAA-tilassa.

| Selitys                                                                                          | Taksimittarin näyttö |          | Toimenpide                                                                                                    |
|--------------------------------------------------------------------------------------------------|----------------------|----------|----------------------------------------------------------------------------------------------------|
| Taksimittari VAPAA-tilassa                                                                       | UAPAA                | a)<br>b) | Näppäile koodi <b>29 E,</b><br>tai<br>Valitse selausnäp-<br>päimiä käyttäen<br>valikosta [LEPD] ja<br>paina <b>E</b> |
| Tauon ollessa aktivoituneena taksimittarin<br>lisänäytössä näkyy tauolla kulunut aika<br>(h.min) | EO. 12 URPRA         | a)<br>b) | Tauon päätyttyä<br>paina <b>VAPAA-</b><br>näppäintä, tai<br>Lähde ajamaan                                            |
| Taksimittari palaa VAPAA-tilaan                                                                  | UAPAA                |          |                                                                                                    |

Rekisteröi ajovuoron aikana pitämäsi tauot taksimittarin ollessa mittariajo tilassa.

| Selitys                                                                                                    | Taksimittarin näyttö |          | Toimenpide                                                                                                    |
|----------------------------------------------------------------------------------------------------|----------------------|----------|----------------------------------------------------------------------------------------------------|
| Taksimittari mittariajo tilassa                                                                                                    | E I 85.50            | c)<br>d) | Näppäile koodi <b>29E,</b><br>tai<br>Valitse selausnäp-<br>päimiä käyttäen<br>valikosta [LEPD] ja<br>paina <b>E</b> |
| Tauon ollessa aktivoituneena taksimittarin<br>lisänäytössä näkyy tauolla kulunut aika<br>(h.min).<br>Taksimittari keskeyttää valitun taksan<br>mukaisen ajan ja matkan laskemisen tauon<br>ajaksi. | <u>E0. 12</u> 85.50  | c)<br>d) | Tauon päätyttyä<br>paina Vapaa-<br>näppäintä, tai<br>Lähde ajamaan                                                  |
| Taksimittari jatkaa toimintaansa ennen<br>taukoa valitun taksaluokan mukaisesti                                                                                                    | E 85.50              |          |                                                                                                    |

HUOM. Tauko taksa-ajossa toiminnon ohjaus määritetään lippuparametreissa (600E) valikossa TAUKO (katso ohjeen kohta 14.5,).

## Semel 😯

### 5. Mittariajot

Tavallisin tapahtuma on mittariajo. Tämä tarkoittaa, että matkalle lasketaan hinta käytetyn taksaluokan ja ajetun matkan ja ajan perusteella.

#### 5.1 Tilausnumero

Kyydille voidaan syöttää numeerinen tieto TILAUSNUMERO, jota voidaan käyttää esimerkiksi tilattujen kyytien yhteydessä selventämässä kyydin maksajalle tilaustietoja.

Tarvittaessa voit liittää kyytiin **VAPAA-**tilassa tilausnumeron:

HUOM! Syötetty tilausnumero näkyy seuraavan aloitettavan mittariajon kuitissa, matkan tiedoissa.

| Selitys                                                                                                    | Taksimittarin näyttö | Toimenpide                                                                                       |
|----------------------------------------------------------------------------------------------------|----------------------|--------------------------------------------------------------------------------------------------|
| Taksimittari VAPAA-tilassa                                                                                        | UAPAR                | a) Näppäile <b>15E</b> , tai<br>b) Valitse valikosta<br>[ <mark>比比:□0</mark> ] ja paina <b>E</b> |
| Taksimittari pyytää tilausnumeroa                                                                                 |                      | Näppäile haluamasi tilausnumero<br>ja paina <b>E</b>                                             |
| Taksimittari palaa VAPAA-tilaan ja<br>antamasi tilausnumero tallentuu<br>seuraavaan aloitettavaan<br>mittariajoon | URPAR                |                                                                                                  |

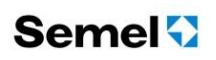

#### 5.2 Ajoluokka

Kyydille voidaan syöttää numeerinen tieto AJOLUOKKA, jota voidaan käyttää esimerkiksi laskutettavien kyytien yhteydessä selventämässä kyydin tarkoitusta.

- Syötä ajoluokka mittariin VAPAA- tai KASSA-tilassa
- a) Valitsemalla 16E, tai
- b) Valitsemalla valikosta [RJULU0] ja painamalla E.

HUOM! Syötetty ajoluokka näkyy seuraavan aloitettavan mittariajon kuitissa, matkan tiedoissa.

| Selitys                                                                                                    | Taksimittarin näyttö | Toimenpide                                                                                        |
|----------------------------------------------------------------------------------------------------|----------------------|---------------------------------------------------------------------------------------------------|
| Taksimittari VAPAA-tilassa                                                                                     | UAPAR                | c) Näppäile <b>16E</b> , tai<br>d) Valitse valikosta<br>[ <mark>RJOLUO</mark> ] ja paina <b>E</b> |
| Taksimittari pyytää ajoluokkaa                                                                                 |                      | Näppäile haluamasi ajoluokan<br>numeraalinen koodi ja paina <b>E</b>                              |
| Taksimittari palaa VAPAA-tilaan ja<br>antamasi ajoluokka tallentuu<br>seuraavaan aloitettavaan<br>mittariajoon | UAPAR                |                                                                                                   |

#### 5.3 Taksan valinta

Aloita mittariajo **VAPAA**-tilassa painamalla taksanvalintapainiketta **T1**, **T2**, **T3 tai 2xT3tai 3xT3 ja paina E.** Tällöin mittari siirtyy kuljettajan valinnan mukaisesti taksalle 1, 2, 3, 4tai 0.

Mittarissa voi olla asennettuna myös useampia taksoja.

Painamalla kolme kertaa painallusta taksanvalintanäppäintä T3, siirtyy mittari mittaamaan aikaa (ODO).

| Selitys                                                                                    | Taksimittarin näyttö | Toimenpide                                                                                                    |
|--------------------------------------------------------------------------------------------|----------------------|----------------------------------------------------------------------------------------------------|
| Taksimittari VAPAA-tilassa                                                                 | UAPAA                | Valitse mittariajossa käytettävä<br>taksaluokka <b>T1</b> , <b>T2</b> ja <b>T3</b><br>näppäimiä käyttäen                                                                                                    |
| Aloitetaan mittariajo<br>valitsemalla taksaluokka (tässä<br>esimerkissä taksaluokka 1, T1) |                      | <ul> <li>Painettu T1-näppäintä, jolloin<br/>lisänäytössä näytetään valittu<br/>taksaluokka</li> <li>Vaihtoehdot: <ul> <li>a) Paina E, taksavalinta<br/>aktivoituu välittömästi ja<br/>mittariajon laskenta<br/>aloitetaan</li> <li>b) Odota 5-sekuntia, jonka<br/>jälkeen taksavalinta<br/>aktivoituu automaattisesti<br/>ja mittariajon laskenta<br/>aloitetaan<br/>(HUOM! Odotusajan<br/>aikana laskentaa ei<br/>tapahdu)</li> <li>c) Peru mahdollinen<br/>virheellinen taksavalinta<br/>painamalla VAPAA-<br/>näppäintä ennen kuin<br/>taksan automaatti-aktivointi<br/>tapahtuu (aikaa alle<br/>5-sekuntia)</li> <li>➢ Mittari palaa<br/>VAPAA-tilaan</li> </ul> </li> </ul> |
| valittu taksaluokka ja päänäytössä<br>mittariajon laskettu summa                           | 5.50                 |                                                                                                    |
| Taksaluokka 4 valitaan painamalla<br>T3 näppäintä kaksi kertaa                             | E                    | Lisänäytössä näytetään<br>valittu taksaluokka <b>T4</b><br><b>Vaihtoehdot</b> :<br>a) Paina <b>E</b> (hyväksy)<br>b) Odota 5-sekuntia<br>(HUOM! Odotusajan<br>aikana laskentaa ei<br>tapahdu)<br>c) Peru taksavalinta<br>painamalla <b>VAPAA</b> -<br>näppäintä                                                                                                    |

12

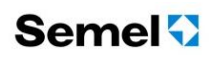

| Odotusaikataksa (ODO) valitaan<br>painamalla T3 näppäintä kolme<br>kertaa | OdO | Lisänäytössä näytetään<br>valittu taksaluokka <b>ODO</b><br><b>Vaihtoehdot</b> :                                                                                                    |
|---------------------------------------------------------------------------|-----|----------------------------------------------------------------------------------------------------|
|                                                                           |     | <ul> <li>a) Paina E,</li> <li>b) Odota 5-sekuntia<br/>(HUOM! Odotusajan<br/>aikana laskentaa ei<br/>tapahdu)</li> <li>c) Peru taksavalinta<br/>painamalla VAPAA-<br/>näppäintä</li> </ul> |

#### 5.4 Hold-tila

Tätä toimintoa tarvitset esimerkiksi etsiessäsi osoitetta tai ajettuasi harhaan.

**HOLD**-tilaan ja takaisin pääset näin:

| Selitys                                                                                   | Taksimittarin näyttö | Toimenpide                                                                                                |
|-------------------------------------------------------------------------------------------|----------------------|----------------------------------------------------------------------------------------------------|
| Taksimittari mittariajotilassa                                                            | E I 25.50            | Pysäytä taksalaskenta painamalla<br><b>VAPAA</b> -painiketta, jolloin<br>taksimittari siirtyy Hold-tilaan |
| Taksimittari Hold-tilassa.<br>Lisänäytössä H, päänäytössä<br>mittariajossa kertynyt summa | H 25.50              | Aktivoi taksalaskenta jatkumaan<br>painamalla <b>VAPAA</b> -painiketta                                    |
| Taksimittari on jälleen<br>mittariajotilassa                                              | E 25.50              |                                                                                                    |

#### 5.5 Odotusaika

- Odotustaksan valinta on opastettu käyttöohjeen kohdassa 5.3 Taksan valinta
- Suoritettavan kyydin odotusajan voit nähdä seuraavasti

| Selitys                                                                                            | Taksimittarin näyttö | Toimenpide                                                                                            |
|----------------------------------------------------------------------------------------------------|----------------------|----------------------------------------------------------------------------------------------------|
| Taksimittari taksa-ajotilassa<br>(tässä esimerkissä<br>odotustaksalla ODO)                         | 040                  | <ul> <li>a) Näppäile koodi 65E, tai</li> <li>b) selaa valikosta</li> <li>ODOTUS ja paina E</li> </ul> |
| Taksimittari näyttää hetken<br>aikaa koko kyydin kertyneen<br>odotusajan ja palaa<br>taksanäyttöön | 04050.06             | Tässä esimerkissä odotusaikaa<br>kulunut 6-minuuttia                                                  |

HUOM! Odotusaika tulostuu myös kuitille, mikäli se on nollasta poikkeava.

#### 5.6 Kassa

- Kun asiakas haluaa maksaa kyydin, paina **K** -painiketta. Tällöin mittari menee KASSA-tilaan.
- ▶ Jos painat uudelleen **K** -painiketta, mittari tulostaa käteismaksukuitin koko summasta ja palaa VAPAA-tilaan.
- Jos painat KASSA-tilassa VAPAA-painiketta, mittari menee suoraan VAPAA-tilaan. Tällöinkin koko summa rekisteröityy käteismaksuksi, mutta kuitti ei tulostu.
- Asiakas voi maksaa kortilla tai maksu voidaan laskuttaa.
- Maksu voidaan jakaa myös useaan osaan, jotka maksetaan erikseen
- Asiakas voi maksaa kortilla (Korttimaksu 6.3)
- Maksu voidaan laskuttaa (6.5 Laskutus)
- Maksu voidaan myös jakaa useaan osaan, jotka maksetaan erikseen (7.3 Jaettu maksu, 7.5 Omavastuu)
- Maksua voidaan alentaa (7.2 Alennus)
- Maksuun voidaan lisätä ekstraa (7.4 Tippi)
- HUOM! Jos KASSA-tilassa on näytössä taksimittarin laskema summa, näkyy lisänäytössä kaksi päällekkäisviivaa. Jos summaa on muutettu, näkyy lisänäytössä kolme päällekkäisviivaa.

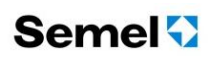

#### 5.7 Lisämaksut

Lisämaksuja on kahta eri perustyyppiä:

- Lisämaksut jotka ovat osa mittarin laskemaa hintaa, ja
- Lisämaksut jotka eivät ole mukana mittarin laskemassa hinnassa.

#### Matkan hintaan kuuluvat lisämaksut

Nämä lisät syötetään mittariin **TAKSA**- tai **KASSA**-tilassa.

#### TAKSA-tilassa:

- Maksunäytössä (päänäyttö) näkyy pelkkä mittarin laskeman matkaan ja aikaan perustuva summa sekä lähtömaksu.
- Taksanäytössä (lisänäyttö) näkyy valittu taksaluokka, sekä lisämaksujen yhteenlaskettu summa n. 10-sekunnin aikajaksolla informaationäyttämää vaihdellen.

#### KASSA-tilassa:

- Maksunäytössä (päänäyttö) näkyy mittarin laskeman matkan, ajan, lähtömaksun ja mittariin syötettyjen lisämaksujen yhteissumma.

#### Lisämaksut syötetään Kassa- tai taksatilassa.

| Koodi | Lisämaksu valikossa | Selitys                                                 |
|-------|---------------------|---------------------------------------------------------|
| 31    | EAUA-A              | Lisämaksu isokokoisesta esineestä tai koirasta (TAVARA) |
| 32    | SAAFFO              | Saattolisä (SAATTO)                                     |
| 35    | PAArl               | Paarien noutolisä (PAARI)                               |
| 36    | EnnALL              | Ennakkotilausmaksu (ENNAKK)                             |
| 37    | AUUSE               | Avustuslisä (AVUST)                                     |
| 38    | LEntO               | Lentokenttälisä (LENTO)                                 |
| 39    | Πυυ                 | Muu lisämaksu (MUU)                                     |

Jokaisella lisämaksulla on oma maksimiarvonsa, jota ei voi ylittää (esim. Muu lisämaksu **39E**, maksimisumma 150,00 €).

#### 5.8 Kyydin kilometrit

- ► Kyydin kilometrit saat KASSA-tilassa näkyviin
- a) Näppäilemällä 64E, tai
- b) Valitsemalla valikosta  $\begin{bmatrix} U \\ \Omega \end{bmatrix}$  ja painamalla **E**.

Mittari näyttää ajetun matkan sadan metrin tarkkuudella noin kahden sekunnin ajan.

#### Esimerkki:

| Selitys                                                                                                  | Taksimittarin näyttö | Toimenpide                                                               |
|----------------------------------------------------------------------------------------------------|----------------------|--------------------------------------------------------------------------|
| Taksimittari on taksa-ajossa                                                                             | <u>EI</u> 17.80      | Valitse koodi <b>64E</b>                                                 |
| Taksimittari näyttää hetken aikaa<br>kyydin aikana ajetun kilometri-<br>määrän sadan metrin tarkkuudella | ( <u>PU 8.6</u>      | Odota hetki, näyttämä muuttuu<br>automaattisesti taksa-ajoon<br>takaisin |

### 6. Maksutavat

Minkä tahansa maksun missä yhteydessä tahansa voi maksaa joko käteisellä, kortilla tai se voidaan laskuttaa. Tämä pätee kokonaisiin kyytien maksuihin, jaettujen maksujen maksuosuuksiin ja myös maksujen oikaisueriin.

#### 6.1 Käteismaksu

Käteismaksu on oletusarvo, jollei muuta maksutapaa ole valittu.

Kirjaa mittarissa oleva maksettava maksu käteismaksuksi painamalla KASSA-tilassa K-painiketta (halutessasi tulostaa käteiskuitin) tai painamalla KASSA-tilassa V-painiketta (mikäli käteiskuittia ei tulosteta).

#### 6.2 Kuitin kopio

- Tulosta viimeisimmästä kuitista kopio
- a) Näppäilemällä 60E, tai
- b) Valitsemalla valikosta [20PI 0] ja painamalla E.

Voit tulostaa kuitin kopion sekä KASSA-tilassa että VAPAA-tilassa. KASSA-tilassa voit tarvita tätä toimintoa jaetuissa maksuissa.

- Tulosta kuitista kopio kuittinumerolla
- c) Näppäilemällä 61E, tai
- d) Valitsemalla valikosta [كانا .٩- 0] ja painamalla E.

Voit tulostaa kuitin kopion kuittinumerolla ainoastaan VAPAA-tilassa.

Kopiokuitissa on aina teksti "\*\*KOPIO\*\*".

Jos käytät koodia **60E** tai **61E** sellaisen käteismaksun jälkeen josta ei ole otettu aiemmin kuittia, kyseisestä maksusta tulostuu kuitti ilman \*\*KOPIO\*\*-merkintää.

Esimerkki 1: Tarvitset kuittikopion kyydistä, jonka kuittinumero on tiedossa

| Selitys                                               | Taksimittarin näyttö | Toimenpide                        |
|-------------------------------------------------------|----------------------|-----------------------------------|
| Taksimittari VAPAA-tilassa,                           | URPAR                | Syötä koodi <b>61E</b>            |
| Taksimittari odottaa kuittinumeron<br>syöttämistä     | 201 .nr0             | Syötä tulostettavan kuitin numero |
| Kuitti tulostuu ja taksimittari palaa<br>VAPAA-tilaan | URPRR                |                                   |

**Esimerkki 2:** Tarvitset kuittikopion kyydistä jonka kuittinumero ei ole tiedossa, mutta päivämäärä ja maksun loppusumma ovat tiedossa.

| Selitys                                                                                     | Taksimittarin näyttö | Toimenpide                                                                                                    |
|---------------------------------------------------------------------------------------------|----------------------|----------------------------------------------------------------------------------------------------|
| Taksimittari VAPAA-tilassa,                                                                 | UAPAR                | Syötä koodi <b>61E</b>                                                                                                    |
| Taksimittari odottaa kuittinumeron<br>syöttämistä                                           | 201 .nr0             | Kuittinumeroa ei ole tiedossa, jatka<br>painamalla <b>E</b>                                                                                                 |
| Taksimittari odottaa hinnan<br>syöttämistä                                                  |                      | Syötä hinta ja hyväksy<br>E-näppäimellä,<br>jatka painamalla E                                                                                              |
| Taksimittari odottaa päivämäärän<br>syöttämistä                                             |                      | Syötä päivämäärä järjestyksessä<br>vuosi, kuukausi, päivä<br>[esim. 131230 (=30.12.2013)]<br>ja hyväksy <b>E</b> -näppäimellä,<br>jatka painamalla <b>E</b> |
| Taksimittari tulostaa kaikki<br>annettuja tietoja vastaavat kuitit ja<br>palaa VAPAA-tilaan | URPAR                |                                                                                                    |

#### HUOM!

Koodia **61** käytettäessä tulee huomioida, että taksimittari toteuttaa kuljettajan antamien tietojen perusteella kuittikopioiden tulostukset.

- kuittinumerolla tulostuu ainoastaan kyseisen maksutapahtuman kuitti
- hinnan ollessa ainoa tieto maksusta jonka kuittikopio tarvitaan, tulostuu historiasta kaikki annetun hinnan mukaiset kuitit
- päivämäärän ollessa ainoa tieto maksusta jonka kuittikopio tarvitaan, tulostuu kaikki annetun päivämäärän maksutapahtumien kuitit
- mikäli mitään yllämainittuja taksimittarin pyytämiä tietoja ei anneta, palaa mittari VAPAA-tilaan eikä kuittikopioita tulosteta

#### TÄTÄ TOIMINTOA KÄYTETTÄESSÄ ON EHDOTTOMAN TÄRKEÄÄ SYÖTTÄÄ MAHDOLLISIMMAN TARKASTI TAKSIMITTARIN PYYTÄMÄ TIETO, JOTTA VÄLTETÄÄN YLIMÄÄRÄISET TULOSTUKSET!

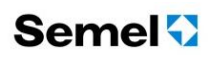

#### 6.3 Korttimaksu

Yleistä

 Taksimittarijärjestelmällä voidaan ottaa vastaan pankki- ja luottokorttimaksuja, taksiyhtiön laskutusasiakkailleen myöntämien korttien maksuja, erilaisia sirukortteja kuten EMV kortteja, sosiaalitoimen myöntämiä kortteja jne.

Vastaanotettavat kortit määräytyvät autoilijan tekemien korttisopimusten perusteella.

Korteilla voi olla määriteltynä myös erilaisia lisämaksuja tai omavastuuosuuksia, jotka ohjaavat mittarin toimintaa.

Korttia maksupäätteessä luettaessa maksupääte tekee itsenäisesti kortin tarkistuksen, mahdollisen katevarauksen jne. mittarin mitenkään puuttumatta asiaan.

- Jos kortti on yhdistelmäkortti, valitse kortin käyttötapa maksupäätteen näppäimistöltä.
- Jos taksimittarijärjestelmällä on datayhteys keskukseen, tarkistaminen tapahtuu siellä sijaitsevaan tietokantaan vertaamalla. Jos datayhteys ei ole syystä tai toisesta käytettävissä, mittari varmistaa maksupäätteen korttipohjatiedostosta, että autoilija vastaanottaa kyseistä korttityyppiä. Tällöin maksupääte kysyy, halutaanko kortti ottaa vastaan vaikka sulkulistatarkistusta ei ole tehty. Vastuu kortilla maksun vastaanottamisesta on tällöin kuljettajalla.

Huomaa: Korttia vastaanottaessasi tarkista aina visuaalisesti, että kortti on kelvollinen maksuväline.

Tarkasta kortti aina KASSA-tilassa maksua vastaanottaessasi.

#### 6.4 Maksupäätteen käyttö

Kun mittari on KASSA-tilassa tai muussa maksun vastaanottotilassa,

Laita kortti kortinlukijaan. Seuraa maksupäätteen näytölle ilmestyviä ohjeita. Maksupäätteestä on olemassa erillinen ohje Ingenico EFT930 Käyttäjän käsikirja tai Ingenico IWL Käyttäjän käsikirja, jossa on kuvattu maksutapa-valinnat, toiminta erilaisissa poikkeustilanteissa jne.

#### 6.5 Laskutus

Laskutustapoja on kolme:

- Yhtiölaskutus. Tilausvälitysyhtiö huolehtii laskutuksesta.
- Oma laskutus. Autoilija/yrittäjä huolehtii itse laskutuksesta.
- Kela-laskutus. Autoilija/yrittäjä laskuttaa itse, mikäli alueellista Kela-keskusta ei ole.

#### 6.5.1 Yhtiölaskutus

Yhtiölaskutus suoritetaan ensisijaisesti maksupäätteen kautta, on kuitenkin mahdollista tehdä laskutus myös käyttäen koodia *51E*.

Katso Ingenico EFT930 Käyttäjän käsikirjasta tai Ingenico IWL Käyttäjän käsikirjasta.

#### 6.5.2 Oma laskutus

Omalaskutus suoritetaan ensisijaisesti maksupäätteen kautta, on kuitenkin mahdollista tehdä laskutus myös käyttäen koodia **59E**.

#### Katso Ingenico EFT930 Käyttäjän käsikirjasta tai Ingenico IWL Käyttäjän käsikirjasta.

#### 6.5.3 Kela-laskutus

Kelakuljetusten laskutus tulee suorittaa ehdottomasti maksupäätteen kautta, taksimittarin toimintokoodia **46E**, ei saa käyttää.

Katso Ingenico EFT930 Käyttäjän käsikirjasta tai Ingenico IWL Käyttäjän käsikirjasta.

Esimerkki 1: Kela-ajo, yhdensuuntainen matka (1-matkustaja).

Asiakas kuljetetaan osoitteestaan sovittuun kohteeseen.

| Selitys                                                                        | Taksimittarin näyttö | Toimenpide                                                                                                    |
|--------------------------------------------------------------------------------|----------------------|----------------------------------------------------------------------------------------------------|
| Taksimittari VAPAA-tilassa,<br>tilausvälitysjärjestelmä tarjoaa<br>Kelakyytiä. | UAPAA                | Hyväksy tilaus, valitse taksa <b>T1</b> ja<br>kuljeta asiakas kohteeseen <b>.</b>                                                                                                    |
| Saavutte kohteeseen.                                                           | E I 37.60            | Siirry Kassa-tilaan painamalla<br><b>K</b> -näppäintä                                                                                                    |
| Taksimittari KASSA-tilassa                                                     | = 37.60              | <ul> <li>Laskuta ajo maksupäätteen kautta:</li> <li>Paina F</li> <li>Valitse valikosta Laskutus</li> <li>Valitse valikosta KELA-<br/>laskutus</li> <li>Tarkasta ja hyväksy tilaus-<br/>välityspäätteen lähettämä<br/>Kela-tunnus<br/>(tai näppäile Kela-tunnus<br/>manuaalisesti ja hyväksy)</li> <li>Valitse maksupäätteeltä<br/>oikea omavastuun summa<br/>ja hyväksy painamalla<br/>vihreää näppäintä<br/>(tai syötä maksupäätteelle<br/>kyydin omavastuu ja<br/>hyväksy painamalla<br/>vihreää näppäintä)</li> <li>Katso maksupäätteen käyttö,<br/>Ingenico EFT930 Käyttäjän<br/>käsikirjasta tai Ingenico IWL<br/>Käyttäjän käsikirjasta.</li> </ul> |
| Taksimittari odottaa kuljettajan<br>kuitin tulostusta                          |                      | Tulosta kuitti painamalla<br><b>K</b> -näppäintä                                                                                                    |
| Taksimittari odottaa KELA-kuitin<br>tulostusta                                 | LEFU L               | Tulosta kuitti painamalla<br><b>K</b> -näppäintä                                                                                                    |
| Taksimittari KASSA-tilassa<br>omavastuuosuuden veloitusta<br>varten            | CONAU. = .URNO       | Suorita sovitun mukaisella maksu-<br>tavalla maksun vastaanottaminen<br>(katso ohjeen kohta 6. Maksutavat)                                                                                                    |
| Taksimittari palaa VAPAA-tilaan                                                | URPAR                |                                                                                                    |

Esimerkki 2: KELA-ajo, yhdistelymatka (2-matkustajaa).

Asiakkaat kuljetetaan omista osoitteistaan samaan kohteeseen.

| Selitys                                                                        | Taksimittarin näyttö                    | Toimenpide                                                                                                    |
|--------------------------------------------------------------------------------|-----------------------------------------|----------------------------------------------------------------------------------------------------|
| Taksimittari VAPAA-tilassa,<br>tilausvälitysjärjestelmä tarjoaa<br>Kelakyytiä. | UAPAA                                   | Hyväksy tilaus, valitse taksa <b>T1</b> ja<br>ota asiakkaat kyytiin heidän<br>osoitteistaan <b>.</b>                                                                                                    |
| Saavutte kohteeseen.                                                           | E 1 37.60                               | Siirry Kassa-tilaan painamalla<br><b>K</b> -näppäintä                                                                                                    |
| Taksimittari KASSA-tilassa                                                     | = 37.60                                 | Valitse koodi <b>42E+E</b> jakaaksesi<br>loppusumman matkustajien<br>määrällä                                                                                                    |
| Taksimittari odottaa matkustajien<br>lukumäärän syöttämistä                    | (JTGU5                                  | Syötä matkustajien lukumääräksi 2,<br>ja paina <b>E</b>                                                                                                    |
| Taksimittari odottaa ensimmäisen<br>asiakkaan maksuosuuden<br>maksamista       | JAELLE                                  | Laskuta maksuosuus<br>ensimmäiseltä matkustajalta<br>maksupäätteen kautta:<br>- Paina F<br>- Valitse valikosta Laskutus<br>- Valitse valikosta KELA-<br>laskutus<br>- Tarkasta ja hyväksy tilaus-<br>välityspäätteen lähettämä<br>Kela-tunnus<br>(tai näppäile Kela-tunnus<br>manuaalisesti ja hyväksy)<br>- Valitse maksupäätteeltä<br>oikea omavastuun summa<br>ja hyväksy painamalla<br>vihreää näppäintä<br>(tai syötä maksupäätteelle<br>kyydin omavastuu ja<br>hyväksy painamalla<br>vihreää näppäintä)<br>Katso maksupäätteen käyttö,<br>Ingenico EFT930 Käyttäjän<br>käsikirjasta tai Ingenico IWL<br>Käyttäjän käsikirjasta. |
| Taksimittari odottaa kuljettajan<br>kuitin tulostusta                          | En FTB                                  | Tulosta kuitti painamalla<br><b>K</b> -näppäintä                                                                                                    |
| Taksimittari odottaa KELA-kuitin<br>tulostusta                                 | LEFU LEFU LEFU LEFU LEFU LEFU LEFU LEFU | Tulosta kuitti painamalla<br><b>K</b> -näppäintä                                                                                                    |
| Taksimittari KASSA-tilassa<br>omavastuuosuuden veloitusta<br>varten            | 0000 ± .0800                            | Suorita sovitun mukaisella maksu-<br>tavalla maksun vastaanottaminen<br>(katso ohjeen kohta 6. Maksutavat)                                                                                                    |

| Taksimittari palaa Kassa-tilaan ja<br>näyttää matkan maksamattoman<br>maksuosuuden | E 18.80    | Laskuta maksuosuus toiselta<br>matkustajalta maksupäätteen<br>kautta:<br>- Paina F<br>- Valitse valikosta Laskutus<br>- Valitse valikosta KELA-<br>laskutus<br>- Tarkasta ja hyväksy tilaus-<br>välityspäätteen lähettämä<br>Kela-tunnus<br>(tai näppäile Kela-tunnus<br>manuaalisesti ja hyväksy)<br>- Valitse maksupäätteeltä<br>oikea omavastuun summa<br>ja hyväksy painamalla<br>vihreää näppäintä<br>(tai syötä maksupäätteelle<br>kyydin omavastuu ja<br>hyväksy painamalla<br>vihreää näppäintä)<br>Katso maksupäätteen käyttö,<br>Ingenico EFT930 Käyttäjän<br>käsikirjasta tai Ingenico IWL<br>Käyttäjän käsikirjasta. |
|------------------------------------------------------------------------------------|------------|----------------------------------------------------------------------------------------------------|
| Taksimittari odottaa kuljettajan<br>kuitin tulostusta                              |            | Tulosta kuitti painamalla<br><b>K</b> -näppäintä                                                                                                    |
| Taksimittari odottaa KELA-kuitin<br>tulostusta                                     | (YELA      | Tulosta kuitti painamalla<br><b>K</b> -näppäintä                                                                                                    |
| Taksimittari KASSA-tilassa<br>omavastuuosuuden veloitusta<br>varten                | 0000 = .25 | Suorita sovitun mukaisella maksu-<br>tavalla maksun vastaanottaminen<br>(katso ohjeen kohta 6. Maksutavat)                                                                                                    |
| Taksimittari palaa VAPAA-tilaan                                                    | URPAR      |                                                                                                    |

#### Esimerkki 3: KELA-ajo, meno-paluumatka

Asiakkaat (2 kpl.) kuljetetaan omista osoitteistaan samaan kohteeseen, päätöskohteesta tulee uusi asiakas paluukuljetuksena samalla taksilla.

| Selitys                                                                        | Taksimittarin näyttö | Toimenpide                                                                                                    |
|--------------------------------------------------------------------------------|----------------------|----------------------------------------------------------------------------------------------------|
| Taksimittari VAPAA-tilassa,<br>tilausvälitysjärjestelmä tarjoaa<br>Kelakyytiä. | URPAR                | Hyväksy tilaus, valitse taksa <b>T1</b> ja<br>ota menokyydin asiakkaat kyytiin<br>heidän osoitteistaan <b>.</b> |
| Saavutte kohteeseen.                                                           | EI 37.60             | Siirry Kassa-tilaan painamalla<br><b>K</b> -näppäintä                                                           |
| Taksimittari KASSA-tilassa                                                     | = 37.60              | Valitse koodi 42E+E jakaaksesi<br>loppusumman matkustajien<br>määrällä                                          |

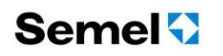

| Taksimittari odottaa matkustajien<br>lukumäärän syöttämistä                        | (JTRU <sup>5</sup> | Syötä matkustajien lukumääräksi 2,<br>ja paina <b>E</b>                                                                                                    |
|------------------------------------------------------------------------------------|--------------------|----------------------------------------------------------------------------------------------------|
| Taksimittari odottaa ensimmäisen<br>asiakkaan maksuosuuden<br>maksamista           | JAELLE             | Laskuta maksuosuus<br>ensimmäiseltä matkustajalta<br>maksupäätteen kautta:<br>- Paina F<br>- Valitse valikosta Laskutus<br>- Valitse valikosta KELA-<br>laskutus<br>- Tarkasta ja hyväksy tilaus-<br>välityspäätteen lähettämä<br>Kela-tunnus<br>(tai näppäile Kela-tunnus<br>manuaalisesti ja hyväksy)<br>- Valitse maksupäätteeltä<br>oikea omavastuun summa<br>ja hyväksy painamalla<br>vihreää näppäintä<br>(tai syötä maksupäätteelle<br>kyydin omavastuu ja<br>hyväksy painamalla<br>vihreää näppäintä)<br>Katso maksupäätteen käyttö,<br>Ingenico EFT930 Käyttäjän<br>käsikirjasta tai Ingenico IWL<br>Käyttäjän käsikirjasta. |
| Taksimittari odottaa kuljettajan<br>kuitin tulostusta                              | UI FTU             | Tulosta kuitti painamalla<br><b>K</b> -näppäintä                                                                                                    |
| Taksimittari odottaa KELA-kuitin<br>tulostusta                                     | (YELA              | Tulosta kuitti painamalla<br><b>K</b> -näppäintä                                                                                                    |
| Taksimittari KASSA-tilassa<br>omavastuuosuuden veloitusta<br>varten                | 25.8 <u>- URNO</u> | Suorita sovitun mukaisella maksu-<br>tavalla maksun vastaanottaminen<br>(katso ohjeen kohta 6. Maksutavat)                                                                                                    |
| Taksimittari palaa Kassa-tilaan ja<br>näyttää matkan maksamattoman<br>maksuosuuden | E 18.80            | Valitse koodi <b>42E+E,</b><br>jakaaksesi loppusumman<br>matkustajamäärällä 1.                                                                                                    |
| Taksimittari odottaa matkustajien<br>lukumäärän syöttämistä                        | (JTRU I            | Syötä matkustajien lukumääräksi 1,<br>ja paina <b>E</b>                                                                                                    |
| Taksimittari odottaa kuljettajan<br>kuitin tulostusta                              |                    | Tulosta kuitti painamalla<br><b>K</b> -näppäintä                                                                                                    |
| Taksimittari odottaa KELA-kuitin<br>tulostusta                                     | (YELA              | Tulosta kuitti painamalla<br><b>K</b> -näppäintä                                                                                                    |
| Taksimittari KASSA-tilassa<br>omavastuuosuuden veloitusta<br>varten                | 25.e = URNO        | Suorita sovitun mukaisella maksu-<br>tavalla maksun vastaanottaminen<br>(katso ohjeen kohta 6. Maksutavat)                                                                                                    |

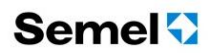

| Taksimittari palaa KASSA-tilaan ja<br>mittarissa summa 0-euroa      | = 0.00       | Valitse taksa <b>T1</b> ja kuljeta<br>paluumatkan asiakas<br>osoitteeseensa                                                                                                    |
|---------------------------------------------------------------------|--------------|----------------------------------------------------------------------------------------------------|
| Saavutte paluumatkan<br>kohteeseen.                                 | L   26.80    | Siirry Kassa-tilaan painamalla<br><b>K</b> -näppäintä                                                                                                    |
| Taksimittari KASSA-tilassa                                          | 26.80        | Laskuta ajo maksupäätteen kautta: <ul> <li>Paina F</li> <li>Valitse valikosta Laskutus</li> <li>Valitse valikosta KELA-<br/>laskutus</li> <li>Tarkasta ja hyväksy tilaus-<br/>välityspäätteen lähettämä<br/>Kela-tunnus<br/>(tai näppäile Kela-tunnus<br/>manuaalisesti ja hyväksy)</li> <li>Valitse maksupäätteeltä<br/>oikea omavastuun summa<br/>ja hyväksy painamalla<br/>vihreää näppäintä<br/>(tai syötä maksupäätteelle<br/>kyydin omavastuu ja<br/>hyväksy painamalla<br/>vihreää näppäintä)</li> </ul> Katso maksupäätteen käyttö,<br>Ingenico EFT930 Käyttäjän<br>käsikirjasta tai Ingenico IWL<br>Käyttäjän käsikirjasta. |
| Taksimittari odottaa kuljettajan<br>kuitin tulostusta               |              | Tulosta kuitti painamalla<br><b>K</b> -näppäintä                                                                                                    |
| Taksimittari odottaa KELA-kuitin<br>tulostusta                      |              | Tulosta kuitti painamalla<br><b>K</b> -näppäintä                                                                                                    |
| Taksimittari KASSA-tilassa<br>omavastuuosuuden veloitusta<br>varten | 25.2 = .URNO | Suorita sovitun mukaisella maksu-<br>tavalla maksun vastaanottaminen<br>(katso ohjeen kohta 6. Maksutavat)                                                                                                    |
| Taksimittari palaa VAPAA-tilaan                                     | UAPAA        |                                                                                                    |

## Semel 😯

### 7. Maksun muuttaminen ja jakaminen

#### 7.1 Yleistä

Mittarin laskema hinta ja asiakkaan maksama hinta ovat eri käsitteitä, vaikka autoilija pyrkii saamaan vähintään mittarin laskeman rahan. Jos maksu jää kokonaan saamatta, vastaava summa lasketaan hukkaajoihin. Jos maksettu summa on pienempi kuin mittarin laskema kyydin hinta, erotus lasketaan alennuksiksi. Jos maksettu summa on suurempi kuin kyydin hinta, erotus lasketaan tipeiksi eli ekstroiksi.

Jos KASSA-tilassa näytössä on mittarin laskema summa, taksanäytössä näkyy kaksi viivaa. Jos näytössä on kolme viivaa, on kyseessä muutettu maksu.

#### Jaettu maksu

Eri maksuosuuksien välillä voidaan jatkaa kyytiä. Aina kun kyydistä maksetaan osa, mittarin laskemaa hintaa vähennetään maksetulla osuudella ja laskentaa jatketaan tästä uudesta alemmasta hinnasta.

Kukin maksu tai maksuosuus voidaan maksaa joko käteisellä, kortilla tai se voidaan laskuttaa.

Maksuihin voi sisältyä myös omavastuuosuuksia. Tämä tarkoittaa sitä, että kyyditettävä maksaa itse osan matkasta ja loput joku muu, esim. sosiaalitoimisto. Omavastuuosuuden maksamisessa on kyse myös maksun jakamisesta. Omavastuun määrä syötetään joko käsin tai se saadaan kortilta.

Käsin syötetty omavastuuosuus noudattaa täsmälleen samaa logiikkaa kuin jaettu maksu sillä erotuksella, että omavastuuosuus merkitään omavastuuosuudeksi kuitteihin ja raportteihin ja sitä seuraavaan maksuun tulee merkintä aiemmin maksetusta maksuosuudesta.

#### 7.2 Alennus

Jos maksetaan mittarin näyttämää pienempi summa, syötä maksun erotus taksimittariin alennuksena 40E.

Voit syöttää:

- a) Alennetun loppusumman (**40E**)
- b) Alennusprosentin kokonaissummasta (40E+E)
- c) Alennuksen joka vähennetään loppusummasta (40E+E+E)

HUOM! Kun maksu on vähemmän kuin alkuperäinen summa, erotus lasketaan alennukseksi.

Esimerkki 1: Matkan hinta on 25.50€, mutta asiakas maksaa siitä esim. 25.00€.

| Selitys                         | Taksimittarin näyttö | Toimenpide                                                       |
|---------------------------------|----------------------|------------------------------------------------------------------|
| Taksimittari KASSA-tilassa      | = 25.50              | Näppäile <b>40E</b>                                              |
| Numeroiden syöttötila           | (Nauso               | Näppäile uusi loppusumma ja<br>paina <b>E</b>                    |
| Taksimittari odottaa maksamista | E 25.00              | Suorita maksun vastaanottaminen sovitun mukaisella maksu-tavalla |

Esimerkki 2: Matkan hinta on 25.50€, josta asiakkaalle annetaan esim. 2 %:n alennus.

| Selitys                         | Taksimittarin näyttö | Toimenpide                                                       |
|---------------------------------|----------------------|------------------------------------------------------------------|
| Taksimittari KASSA-tilassa      | = 25.50              | Näppäile <b>40E+E</b>                                            |
| Numeroiden syöttötila           | (A.Pro               | Näppäile annettava alennus-<br>prosentti ja paina <b>E</b>       |
| Taksimittari odottaa maksamista | E 25.00              | Suorita maksun vastaanottaminen sovitun mukaisella maksu-tavalla |

Esimerkki 3: Matkan hinta on 25.50€, mutta asiakkaalle annetaan alennusta esim, 0,50€.

| Selitys                         | Taksimittarin näyttö | Toimenpide                                                       |
|---------------------------------|----------------------|------------------------------------------------------------------|
| Taksimittari KASSA-tilassa      | = 25.50              | Näppäile <b>40E+E+E</b>                                          |
| Numeroiden syöttötila           | (8,Hi nta            | Näppäile annettavan alennuksen<br>määrä ja paina <b>E</b>        |
| Taksimittari odottaa maksamista | E 25.00              | Suorita maksun vastaanottaminen sovitun mukaisella maksu-tavalla |

#### 7.3 Jaettu maksu

Mittarin maksu voidaan jakaa kassalla useamman maksajan kesken. Kunkin matkustajan osuus voidaan antaa joko maksajakohtaisena rahamääränä, matkustajien lukumäärän perusteella tai kunkin maksajan prosenttiosuudella, jolloin mittari ehdottaa maksuosuutta.

- Jaa maksu
- a) Valitsemalla koodi 42E, kun ensimmäisen maksajien maksuosuuden summa on tiedossa.
- b) Valitsemalla koodi **42E+E**, kun maksun kokonaissumma jaetaan tasan kaikkien maksajien kanssa.
- c) Valitsemalla koodi 42E+E+E, kun maksun kokonaissumma jaetaan prosenttiosuuksiin.

#### 7.3.1 Jako rahamäärällä

Esimerkki: Mittarin maksu on 37,60 ja asiakas haluaa maksaa siitä 10 euroa.

| Selitys                                                                       | Taksimittarin näyttö                                | Toimenpide                                                                                   |
|-------------------------------------------------------------------------------|-----------------------------------------------------|----------------------------------------------------------------------------------------------|
| Taksimittari KASSA-tilassa                                                    | стория с на село село село село село село село село | Valitse koodi <b>42E.</b>                                                                    |
| Taksimittari odottaa ensimmäisen<br>maksuosuuden syöttämistä                  | UREFFR 10.00                                        | Näppäile maksuosuuden summa ja<br>paina <b>E</b>                                             |
| Taksimittari odottaa maksu-<br>osuuden maksamista                             | URELLE IO                                           | Suorita maksun vastaanottaminen<br>sovitun mukaisella maksu-tavalla                          |
| Taksimittari palaa Kassa-tilaan ja<br>näyttää maksamattoman maksu-<br>osuuden | e 21.60                                             | <ul> <li>a) Palaa TAKSA-tilaan, tai</li> <li>b) Vastaanota loppuosa<br/>maksusta.</li> </ul> |

Maksun maksaminen tapahtuu kuten maksun muuttamisen yhteydessä. Maksun jälkeen älä kuitenkaan palaa **VAPAA**-tilaan, mikäli maksuosuuksien maksamista jatketaan tai kyytiä jatketaan **TAKSA**-tilassa. Jos syötetty jako-osuus on suurempi kuin mittarin näyttämä hinta, ei taksimittari hyväksy annettua summaa. Mikäli jaetun maksun maksuosuutta halutaan korottaa, tulee se tehdä kunkin jako-osuuden jälkeen koodilla **41E (katso ohjeen kohta 7.4)**, jolloin maksuosuuden ylijäämä kirjautuu maksukuittiin tipeiksi, mutta maksamattoman osuuden hintaa tippi ei vähennä.

ver. 34

### 7.3.2 Jako matkustajien määrällä

Matkan jakaminen matkustajien määrällä on täysin tasapuolinen menetelmä vain jos kaikki jäävät samaan aikaan pois tai pois jäävät ovat saman matkan varrella. Periaate on se, että kunkin matkustajan jäädessä pois mittariin syötetään autossa kyseisellä hetkellä olevien matkustajien määrä, jolloin mittari ehdottaa maksuosuutta.

**Esimerkki 1:** Kyydissä on kolme matkustajaa. Ensimmäisen jäädessä pois mittari näyttää 30 euroa. Kuljettaja syöttää matkustajien määräksi kolme, jolloin mittari ehdottaa ensimmäiselle matkustajalle 30/3 eli 10 euroa (= kolmasosa lähtörahasta ja kolmasosa matkan kertyneestä hinnasta). Kymmenen euron maksun jälkeen mittarin summaksi tulee 20 euroa. Nyt jos toinenkin matkustaja jäisi pois, tässä tilanteessa summa olisi 20 euroa ja matkustajia 2, eli hänen osuudeksi tulisi 20/2 eli myös 10. Myös viimeisen matkustajan osuudeksi tulisi 10 euroa.

Jos ensimmäisen matkustajan jäädessä pois matka jatkuisikin, loppumatkan kustannukset jakaantuisivat matkaa jatkavien kahden matkustajan kesken.

Esimerkki 2: Mittarin maksuna on 37,60 ja matkustajia on kolme.

| Selitys                                                                       | Taksimittarin näyttö | Toimenpide                                                                                       |
|-------------------------------------------------------------------------------|----------------------|--------------------------------------------------------------------------------------------------|
| Taksimittari KASSA-tilassa                                                    | ал.60 <sup>-</sup>   | Valitse koodi <b>42E+E.</b>                                                                      |
| Taksimittari odottaa matkustajien<br>lukumäärän syöttämistä                   | (JTRU                | Näppäile matkustajien lukumäärä<br>ja paina <b>E</b>                                             |
| Taksimittari odottaa ensimmäisen<br>maksuosuuden maksamista                   | UREFFE 15'S          | Suorita maksun vastaanottaminen<br>sovitun mukaisella maksu-tavalla                              |
| Taksimittari palaa Kassa-tilaan ja<br>näyttää maksamattoman maksu-<br>osuuden | = 25.10              | <ul> <li>c) Palaa TAKSA-tilaan, tai</li> <li>d) Vastaanota loppuosuudet<br/>maksusta.</li> </ul> |

### 7.3.3 Jako prosenttiosuuksiin

Maksu voidaan jakaa myös prosenttiosuuksiin.

**Esimerkki 3**: Kyydissä on kaksi matkustajaa, joista toinen haluaa maksaa 15 %:n osuuden siihen asti kertyneestä maksusta. Mittarin maksuna on 140 euroa.

| Selitys                                                                       | Taksimittarin näyttö | Toimenpide                                                                                       |
|-------------------------------------------------------------------------------|----------------------|--------------------------------------------------------------------------------------------------|
| Taksimittari KASSA-tilassa                                                    | = 140.00             | Valitse koodi <b>42E+E+E</b> .                                                                   |
| Taksimittari odottaa ensimmäisen<br>maksajan prosenttiosuuden<br>syöttämistä  | (J.PrO<br>           | Näppäile prosenttiosuus ja paina <b>E</b>                                                        |
| Taksimittari odottaa ensimmäisen<br>maksuosuuden maksamista                   | JHEFFE 51            | Suorita maksun vastaanottaminen<br>sovitun mukaisella maksu-tavalla                              |
| Taksimittari palaa Kassa-tilaan ja<br>näyttää maksamattoman maksu-<br>osuuden | = 119                | <ul> <li>e) Palaa TAKSA-tilaan, tai</li> <li>f) Vastaanota loppuosuudet<br/>maksusta.</li> </ul> |

#### 7.4 Tippi

Taksimittarilla voidaan muuttaa maksua myös ylöspäin. Jos maksu on suurempi kuin alkuperäinen summa, erotus lasketaan tipeiksi eli ekstroiksi.

Esimerkki. Matkan hinta on 54,20 mutta asiakas maksaa siitä 60,00.

| Selitys                                                     | Taksimittarin näyttö | Toimenpide                                                          |
|-------------------------------------------------------------|----------------------|---------------------------------------------------------------------|
| Taksimittari KASSA-tilassa                                  | = 54.20              | Valitse koodi <b>41E</b> .                                          |
| Taksimittari odottaa uuden<br>loppusumman syöttämistä       | (Nauso               | Näppäile uusi kyydin loppusumma<br>ja paina <b>E</b>                |
| Taksimittari odottaa ensimmäisen<br>maksuosuuden maksamista | <b>6</b> 0           | Suorita maksun vastaanottaminen<br>sovitun mukaisella maksu-tavalla |

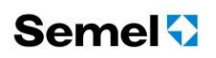

#### 7.5 Omavastuu

Omavastuun voi määritellä näppäimistöltä tai sen voi saada asiakkaan kortilta.

- Kun syötät asiakkaan omavastuun näppäimistöltä,
- a) Valitse koodi 45E, tai
- b) Valitse valikosta [008.05] ja paina E.

#### 7.5.1 Käsin syötetty omavastuu

Esimerkki: Mittarin maksuna on 37,60 ja asiakas maksaa siitä 10 euroa omavastuuta.

| Selitys                                                                       | Taksimittarin näyttö | Toimenpide                                                           |
|-------------------------------------------------------------------------------|----------------------|----------------------------------------------------------------------|
| Taksimittari KASSA-tilassa                                                    | = 37.60              | Valitse koodi <b>45E</b> .                                           |
| Taksimittari odottaa omavastuu-<br>osuuden syöttämistä                        | ONA.OS               | Näppäile omavastuuosuus<br>ja paina <b>E</b>                         |
| Taksimittari odottaa omavastuun<br>maksuosuuden maksamista                    |                      | Suorita sovitun mukaisella maksu-<br>tavalla maksun vastaanottaminen |
| Taksimittari palaa Kassa-tilaan ja<br>näyttää maksamattoman maksu-<br>osuuden | e 21.60              | Laskuta tai kirjaa maksun<br>loppuosuus                              |

Asiakas voi maksaa omavastuun

- käteisellä,
- kortilla, tai
- omavastuu voidaan laskuttaa.

Omavastuumaksun kuittiin kirjautuu tieto siitä, että maksu oli omavastuuosuus. Seuraavaan maksun kuittiin kirjautuu tieto maksetun omavastuun suuruudesta. Nämä tiedot siirtyvät myös jälkikäsittelyyn.

#### 7.5.2 Kortilta saatu omavastuu

Jos kortilta saadaan omavastuu, mittari tekee itse automaattisesti maksun jaon. Sen jälkeen omavastuu maksetaan vapaasti valittavalla tavalla (käteinen, kortti tai laskutus).

Omavastuuosuus voidaan myös laskuttaa. Katso lisää laskutuksesta Sagem EFT930 Käyttäjän käsikirjasta tai Ingenico IWL Käyttäjän käsikirjasta. sekä tämän manuaalin kappaleesta 6.5 Laskutus.

#### Yhdistelmäkortti

Jos pankkikortin tilalla käytetään yhdistelmäkorttia, Sagem -maksupääte kysyy kortin käyttötapaa.

Syötä käyttötapa maksupäätteeseen. Katso lisää Sagem EFT930 Käyttäjän käsikirjasta tai Ingenico IWL Käyttäjän käsikirjasta.

#### Henkilötunnuksen tarkistaminen

- Jos näytössä on [Lu, LL, ] sanan sijasta [HELU], tarkista matkustajan henkilöllisyys. Kuljettajan kuittiin on varattu paikka henkilötunnukselle.
- Kirjoita kynällä henkilötunnuksen neljä viimeisintä merkkiä.

### 8. Maksun oikaisut

#### 8.1 Yleistä

Maksujen oikaisu tarkoittaa yksittäisten maksutapahtumien oikaisua. Kyyti voi sisältää useamman maksutapahtuman, joista kukin maksutapahtuma tulee oikaista erikseen. Kyydistä unohtuneita lisämaksuja ei voi enää jälkikäteen lisätä. Jos esimerkiksi sopimusajolle on syötetty väärä summa, sitä ei enää voi muuttaa Kassa-tilasta poistumisen jälkeen.

Taksimittariosan laskemiin rahoihin ja lisämaksuihin ei saa puuttua jälkikäteen. Sen sijaan kassakoneosan laskemia rahoja on mahdollista oikaista myöhemmin. Tällöin on meneteltävä kirjanpitosäännösten mukaisesti. Mitään maksuja ei muuteta, vaan ensin virheellinen maksu hyvitetään kokonaan ja sen jälkeen tehdään uusi korjattu maksu, ns. oikaisuerä.

Kun maksu oikaistaan, hyvityksen jälkeen maksetaan oikaisuerä. Tähän oikaisuerään laitetaan alkuperäisessä maksussa olleet kyytitiedot liitetiedoiksi, mahdollista jälkikäsittelyä ja kuittia varten.

Oikaisuja voidaan tehdä VAPAA-tilassa vain viimeisimmän päättyneen kyydin maksutapahtumien osalta ja KASSA-tilassa ainoastaan keskeneräisen kyydin maksutapahtumien osalta. Oikaistavia maksutapahtumia voi olla enintään 5 kpl.

Oikaisuerän voi myös oikaista, eli oikaisuja voi ketjuttaa rajattomasti huomioiden kuitenkin oikaistavien maksutapahtumien maksimimäärän (5 kpl.).

Joillekin maksukorteille on saatettu asettaa sellaisia rajoituksia, että niillä suoritettuja maksuja ei voi oikaista. Hyvitykset ja oikaisut näkyvät raporteissa.

Oikaisueriä voidaan maksaa myös itsenäisinä tapahtumina ilman hyvitysosuutta. Näitä tarvitaan esimerkiksi silloin kun yksittäinen maksu halutaan muuttaa useammaksi maksuksi jälkikäteen kun jo maksettu maksu halutaankin maksaa omavastuullisella kortilla. Tällaisessa tapauksessa korttilaskutukseen menevä osuus oikaistaan normaalin tapaan ja omavastuuosuus maksetaan erillisenä oikaisueränä.

#### Esimerkki:

- Oikaise maksu KASSA- tai VAPAA-tilassa
- a) Näppäilemällä koodi 320E ja oikaise maksu kuittinumeroa käyttäen tai
- b) Näppäilemällä koodi 321E 325E ja oikaise maksu maksutapahtumajärjestyksessä

#### Oikaisukoodit KASSA- tai VAPAA-tilassa

| Koodi | Valikko  | Oikaistava maksu               |
|-------|----------|--------------------------------|
| 320   | 201 .nr0 | Maksun oikaisu kuittinumerolla |
| 321   | Pord- I  | Viimeisin maksu                |
| 322   | Kord-5   | 2. viimeisin maksu             |
| 323   | Yord-3   | 3. viimeisin maksu             |
| 324   | Kord-4   | 4. viimeisin maksu             |
| 325   | Yord-S   | 5. viimeisin maksu             |

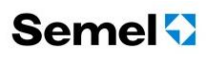

#### Maksutapahtumien muodostuminen maksun oikaisussa

| 321              | 322              | 323              | 324              | 325              |
|------------------|------------------|------------------|------------------|------------------|
| Maksutapahtuma 1 | Maksutapahtuma 2 | Maksutapahtuma 3 | Maksutapahtuma 4 | Maksutapahtuma 5 |
|                  |                  |                  |                  |                  |
|                  |                  |                  |                  |                  |

Esimerkki: On suoritettu kyyti, johon sisältyy kaksi maksutapahtumaa, yhtiölaskutus 35,75 € ja omavastuu 9,25 € (maksutapahtumajono oheisessa taulukossa)

| 321  | 322   | 323 | 324 | 325 |
|------|-------|-----|-----|-----|
| 9,25 | 35,75 | -   | -   | -   |

Kyydin omavastuuosuus (**9,25**) oikaistaan ja veloitetaan toisella maksutavalla. Oikaisun jälkeinen uusi maksutapahtuma siirtää koko tapahtumajonoa (viimeisin, eli oikaistu maksutapahtuma merkitty oheisessa taulukossa punaisin numeroin)

| 321  | 322  | 323   | 324 | 325 |
|------|------|-------|-----|-----|
| 9,25 | 9,25 | 35,75 | -   | -   |

#### 8.2 Oikaisun toiminta VAPAA-tilassa

**Esimerkki 1:** Kyydin kokonaishinta on 10,50€. Käteiskuitti on tulostettu jo, asiakas pyytääkin maksutavan muuttamista korttimaksuksi.

| Selitys                                                                                                    | Taksimittarin näyttö | Toimenpide                                                                                                    |
|----------------------------------------------------------------------------------------------------|----------------------|----------------------------------------------------------------------------------------------------|
| Taksimittari VAPAA-tilassa                                                                                       | UAPAR                | a) Valitse koodi <b>320E,</b> tai<br>b) Valitse valikosta<br>[ <mark>ĽIJI .nr 0</mark> ] ja paina <b>E</b>     |
| Taksimittari odottaa oikaistavan<br>maksun kuittinumeron<br>syöttämistä                                          | 201 .nr0             | Syötä oikaistavan maksun kuitin<br>numero                                                                      |
| Taksimittari tulostaa tietoja mak-<br>susta joka halutaan oikaista ja<br>odottaa vahvistusta.                    | م CILURIS م          | Paina <b>K</b> -näppäintä.                                                                                     |
| Mittari tulostaa hyvityskuitin<br>kuljettajalle ja odottaa asiakkaan<br>kuitin tulostuskomentoa                  | En Fuerda            | Paina <b>K</b> ja jatka eteenpäin                                                                              |
| Taksimittari siirtyy maksun<br>korjaustilaan [KORJ]                                                              | 20rd                 | Paina <b>E</b> ja jatka eteenpäin                                                                              |
| Maksunäyttöön palautuu<br>korjattavan maksun summa ja<br>summa siirtyy maksupäätteelle<br>maksutapahtumaa varten | 20rJ = 10.50         | Suorita maksun vastaanottaminen<br>sovitun mukaisella maksu-tavalla<br>Katso ohjeen kohta:<br>6.3 Korttimaksu. |
| Taksimittari palaa VAPAA-tilaan                                                                                  | UAPAR                |                                                                                                    |
Esimerkki 2: Kyydin kokonaishinta on 34,10€. Kyyti on veloitettu yhtiölaskutuksena, josta asiakas on maksanut käteisellä omavastuuosuutta 9,25€.

Kyyti tuleekin muuttaa kahden asiakkaan jaetuksi maksuksi, josta kumpikin asiakas maksaa omavastuun 9,25€/matkustaja ja omavastuun ylittävä osuus laskutetaan yhtiölaskutuksena.

| Selitys                                                                                               | Taksimittarin näyttö | Toimenpide                                                                                                    |
|----------------------------------------------------------------------------------------------------|----------------------|----------------------------------------------------------------------------------------------------|
| Taksimittari VAPAA-tilassa                                                                            | URPAR                | a) Valitse koodi <b>321E,</b> tai<br>b) Valitse valikosta<br>[ビローゴー] ja paina E                                                                |
| Taksimittari tulostaa tietoja mak-<br>susta joka halutaan oikaista ja<br>odottaa vahvistusta.         |                      | Paina <b>K</b> -näppäintä.                                                                                                    |
| Mittari tulostaa hyvityskuitin<br>kuljettajalle ja odottaa asiakkaan<br>kuitin tulostuskomentoa       | En Fuerda            | Paina <b>K</b> ja jatka eteenpäin                                                                                                    |
| Taksimittari siirtyy maksun<br>korjaustilaan [KORJ]                                                   | 20rd                 | Paina <b>E</b> ja jatka eteenpäin                                                                                                    |
| Maksunäyttöön palautuu<br>korjattavan omavastuumaksun<br>summa ja summa siirtyy<br>maksupäätteelle    | <u>20-1 - 9.25</u>   | a) Valitse koodi <b>323E,</b> tai<br>b) Valitse valikosta<br>[ビローヨ] ja paina E                                                                 |
| Taksimittari tulostaa tietoja mak-<br>susta joka halutaan oikaista ja<br>odottaa vahvistusta.         |                      | Paina <b>K</b> -näppäintä.                                                                                                    |
| Mittari tulostaa hyvityskuitin<br>kuljettajalle ja odottaa asiakkaan<br>kuitin tulostuskomentoa       | En Fuerda            | Paina <b>K</b> ja jatka eteenpäin                                                                                                    |
| Maksunäyttöön palautuu<br>koko kyydin alkuperäinen<br>yhteissumma ja summa siirtyy<br>maksupäätteelle | 89rd = 34.10         | Suorita laskutus tarkoitetulla<br>tavalla.<br>Katso ohjeen kohta:<br>7.3.2 Jako matkustajien määrällä<br>Katso ohjeen kohta:<br>7.5 Omavastuu. |
| Taksimittari palaa VAPAA-tilaan                                                                       | URPAR                |                                                                                                    |

# Semel 😯

Esimerkki 3: Kyydin kokonaishinta on 10,50€. Maksu on suoritettu luottokortilla (Credit), mutta asiakas pyytääkin maksun muuttamista pankkikorttimaksuksi (Debit).

| Selitys                                                                                                    | Taksimittarin näyttö | Toimenpide                                                                                                    |
|----------------------------------------------------------------------------------------------------|----------------------|----------------------------------------------------------------------------------------------------|
| Taksimittari VAPAA-tilassa                                                                                       | URPAR                | a) Valitse koodi <b>320E,</b> tai<br>b) Valitse valikosta<br>[ <mark>ピリ0</mark> ] ja paina <b>E</b>                                                                                                    |
| Taksimittari odottaa oikaistavan<br>maksun kuittinumeron<br>syöttämistä                                          | 201 .nr0             | Syötä oikaistavan maksun kuitin<br>numero                                                                                                    |
| Taksimittari tulostaa tietoja mak-<br>susta joka halutaan oikaista ja<br>odottaa vahvistusta.                    |                      | Paina <b>K</b> -näppäintä.                                                                                                    |
| Maksupääte odottaa maksun<br>peruutusta, maksupäätteen<br>näytössä teksti:<br>PERUUTUS, SYÖTÄ KORTTI             | EF 1930              | <ul> <li>→ Syötä maksussa<br/>käytetty maksukortti<br/>maksupäätteeseen</li> <li>→ Valitse Credit ja paina<br/>maksupäätteen painiketta<br/>F1 (Peruutus).</li> <li>→ Poista kortti<br/>maksupäätteestä</li> </ul> |
| Mittari tulostaa hyvityskuitin<br>kuljettajalle ja odottaa asiakkaan<br>kuitin tulostuskomentoa                  |                      | Paina <b>K</b> ja jatka eteenpäin                                                                                                    |
| Taksimittari siirtyy maksun<br>korjaustilaan [KORJ]                                                              | 20rd                 | Paina <b>E</b> ja jatka eteenpäin                                                                                                    |
| Maksunäyttöön palautuu<br>korjattavan maksun summa ja<br>summa siirtyy maksupäätteelle<br>maksutapahtumaa varten | 20rJ = 10.50         | Suorita maksun vastaanottaminen<br>sovitun mukaisella maksu-tavalla<br>Katso ohjeen kohta:<br>6.3 Korttimaksu.                                                                                                    |
| Taksimittari palaa VAPAA-tilaan                                                                                  | URPAR                |                                                                                                    |

Esimerkki 4: Edellisen kyydin oikaisu, kyyti tuleekin kirjata hukka-ajoksi.

| Selitys                                                                                         | Taksimittarin näyttö | Toimenpide                                                                                            |
|-------------------------------------------------------------------------------------------------|----------------------|----------------------------------------------------------------------------------------------------|
| Taksimittari VAPAA-tilassa                                                                      | URPAR                | a) Valitse koodi <b>321E,</b> tai<br>b) Valitse valikosta<br>[ <mark>ビロー  </mark> ] ja paina <b>E</b> |
| Taksimittari tulostaa tietoja mak-<br>susta joka halutaan oikaista ja<br>odottaa vahvistusta.   |                      | Paina <b>K</b> -näppäintä.                                                                            |
| Mittari tulostaa hyvityskuitin<br>kuljettajalle ja odottaa asiakkaan<br>kuitin tulostuskomentoa | En Fraziente         | Paina <b>K</b> ja jatka eteenpäin                                                                     |
| Taksimittari siirtyy maksun<br>korjaustilaan [KORJ]                                             | 20rJ                 | Paina <b>VAPAA-</b> näppäintä                                                                         |
| Taksimittari palaa VAPAA-tilaan ja<br>kyydin summa kirjautuu<br>raportteihin käteishyvitykseksi | URPAR                |                                                                                                    |

### 8.3 Oikaisun toiminta KASSA-tilassa

**Esimerkki 1:** Kyydin kokonaishinta on 40,50€ joka suoritetaan yhtiölaskutuksena ja asiakkaan omavastuu on 9,25€, joten yhtiölaskutuksen kautta veloitetaan 31,25€.

Käteiskuitti omavastuuosuudesta on tulostettu jo, asiakas pyytääkin maksutavan muuttamista korttimaksuksi.

| Selitys                                                                                                    | Taksimittarin näyttö | Toimenpide                                                                                                    |
|----------------------------------------------------------------------------------------------------|----------------------|----------------------------------------------------------------------------------------------------|
| Taksimittari KASSA-tilassa,<br>laskuttamaton yhtiölaskutuksen<br>osuus taksanäytössä                            | = 3 1.25             | a) Valitse koodi <b>321E,</b> tai<br>b) Valitse valikosta<br>[ <mark>년입ㄷ긥ㄷ ]</mark> ] ja paina <b>E</b>                                                  |
| Taksimittari tulostaa tietoja mak-<br>susta (omavastuusta) joka<br>halutaan oikaista ja odottaa<br>vahvistusta. | CI LAI 2             | Paina <b>K</b> -näppäintä.                                                                                                    |
| Mittari tulostaa hyvityskuitin<br>kuljettajalle ja odottaa asiakkaan<br>kuitin tulostuskomentoa                 | En Fuerda            | Paina <b>K</b> ja jatka eteenpäin                                                                                                    |
| Taksimittari siirtyy maksun<br>korjaustilaan [KORJ]                                                             | 20rd                 | Paina <b>E</b> ja jatka eteenpäin                                                                                                    |
| Maksunäyttöön palautuu<br>koko kyydin summa ja<br>summa siirtyy maksupäätteelle<br>maksutapahtumaa varten       | 20rJ = 40.50         | Suorita sovitun mukaisella<br>maksutavalla maksun<br>vastaanottaminen<br>Katso ohjeen kohdat:<br>7.5.1 Omavastuu<br>6.3 Korttimaksu<br>6.6 Yhtiölaskutus |
| Taksimittari palaa VAPAA-tilaan                                                                                 | URPRR                |                                                                                                    |

### 8.4 Kuittien tulostus oikaisuerässä

#### Maksutavan merkitys

Maksutavasta riippumatta oikaisuerässä tulostuu sekä kuljettajan, että asiakkaan kuitti.

#### Mikäli paperi loppuu kesken tulostuksen

- Jos paperi loppuu kesken hyvityskuitin tulostuksen,
- a) Ota viimeisimmästä kuitista kopio koodilla 60E, tai
- b) Ota viimeisimmästä kuitista kopio valitsemalla valikosta [20PI 0] ja painamalla E.

#### Oikaisuerien kuittikopiot

- Tulosta oikaisuerien kuittikopiot kuittinumerolla
- a) Valitsemalla koodi 61E, tai
- b) Valitsemalla valikosta [UI ,nr 0] ja painamalla E.

### 9. Ajotyypit

### 9.1 Reittiajo

Reittiajolla tarkoitetaan ennalta sovitun reitin ajamista. Jokaisella reitillä on jokin laskutettava hinta. Tee reittiajon loppulasku reitin ajamisen jälkeen.

Reittiajon aikana voi vastaanottaa maksuja yksittäisiltä matkustajilta.

Loppulasku voi olla

- a) bruttoperusteinen. Loppulaskuksi tulee reitin hinta vähennettynä matkan aikana kerätyt rahat. tai
- b) nettoperusteinen. Matkan aikana kerätyt rahat eivät vaikuta loppulaskun suuruuteen.

#### 9.1.1 Reittiajon aloitus

- Aloita reittiajo
- a) Näppäilemällä 26E, tai
- b) Valitsemalla valikosta [r El EEl ] ja painamalla E.

Esimerkki: Aloita reitti 147.

| Selitys                                                                                            | Taksimittarin näyttö | Toimenpide                               |
|----------------------------------------------------------------------------------------------------|----------------------|------------------------------------------|
| Taksimittari VAPAA-tilassa                                                                         | URPRR -              | Valitse koodi <b>26E</b> .               |
| Taksimittari kysyy reitin numeroa                                                                  |                      | Näppäile reittiajon numero ja paina<br>E |
| Taksimittari on reittiajotilassa.<br>Maksunäytössä lasketaan ajettua<br>matkaa 0,1 km tarkkuudella | 147 r 0.0            | Lähde ajamaan                            |

#### 9.1.2 Maksu reitin aikana

Esimerkki: Matkustaja maksaa kyydistään 10 euroa, kun reittiä on ajettu 12,1 km.

| Selitys                           | Taksimittarin näyttö | Toimenpide                                                           |
|-----------------------------------|----------------------|----------------------------------------------------------------------|
| Taksimittari on reittiajotilassa. | 147 r 12. I          | Paina näppäintä <b>73</b>                                            |
| Taksimittari pyytää maksua        | (NAUS                | Syötä summa ja paina <b>E</b>                                        |
| Taksimittari näyttää maksua       |                      | Suorita sovitun mukaisella maksu-<br>tavalla maksun vastaanottaminen |
| Taksimittari on reittiajotilassa. | 147 r 12.1           | Jatka ajamista                                                       |

Maksun voi periä käteisenä, kortilla tai sen voi laskuttaa.

#### 9.1.3 Reittiajon loppulasku

Saavuttuasi perille mene KASSA-tilaan.

Jos reitin aikana on suoritettu maksuja, mittari kysyy onko reitti brutto- vai nettotyyppiä. Jos maksuja ei ole ollut, tämä kysymys ei ilmesty näytölle. Sen jälkeen mittari pyytää reitin hintaa ja maksajatietoja.

#### Esimerkki:

| Selitys                                                              | Taksimittarin näyttö | Toimenpide                                                                                                    |
|----------------------------------------------------------------------|----------------------|----------------------------------------------------------------------------------------------------|
| Taksimittari on reittiajotilassa.                                    | 147 r 84.6           | Paina näppäintä <b>K</b>                                                                                                    |
| Taksimittari kysyy onko brutto vai<br>netto                          | 5u-19                | <ul><li>a) Paina <b>T1</b> jos brutto</li><li>b) Paina <b>T2</b> jos netto.</li></ul>                                                                                                    |
| HUOM!!                                                               |                      |                                                                                                    |
| Tämä toiminto ainoastaan, mikäli<br>matkan aikana on peritty maksuja |                      |                                                                                                    |
| Taksimittari pyytää reitin<br>kokonaishintaa                         |                      | Syötä hinta ja paina <b>E</b> .<br><b>HUOM!</b><br>Mikäli matkan aikana on peritty<br>maksuja, vähentää mittari<br>automaattisesti jo reitin aikana<br>maksetut maksut syötetystä<br>kokonaishinnasta siirtyessään<br>KASSA-tilaan |
| Taksimittari siirtyy KASSA-tilaan,                                   | <u>5</u> 93.50       | Suorita sovitun mukaisella<br>maksutavalla maksun<br>vastaanottaminen<br>Katso ohjeen kohdat:<br>6.1 Käteismaksu<br>6.3 Korttimaksu<br>6.5.2 Omalaskutus<br>6.5.1 Yhtiölaskutus                                                    |

HUOM! Reittiajon laskutusohjaus määritetään *lippuparametreissa* (**600E**) valikossa REI.KAS (katso ohjeen kohta **14.5**).

### 9.2 Sopimusajo

Kyydille voidaan sopia kiinteä hinta. Silloin kyyti ajetaan ns. sopimusajona.

- Aloita sopimusajo
- a) Valitsemalla vapaa koodi 25E, tai
- b) Valitsemalla valikosta [ $\mathbf{U}$ ] i painamalla **E**.

Sopimusajossa kyydin hinta voidaan sopia joko matkan alussa tai lopussa.

Sopimusajo aktivoituu automaattisesti 5-sekunnin sisällä koodin **25E** syöttämisen jälkeen, mikäli sovitun mukaista summaa ei ole syötetty tai aktivointia ei suoriteta aiemmin **E**-näppäintä painamalla.

5-sekunnin aktivoitumisaikana ajettu matka kirjautuu Vapaa-ajoksi.

#### Sopimusajon hinta annetaan kyydin alkaessa:

| Selitys                                                                       | Taksimittarin näyttö                                                                                                    | Toimenpide                                                                                                    |
|-------------------------------------------------------------------------------|----------------------------------------------------------------------------------------------------|----------------------------------------------------------------------------------------------------|
| Taksimittari on VAPAA-tilassa                                                 | URPAR                                                                                                    | Valitse koodi <b>25E</b>                                                                                                    |
| Taksimittari pyytää sopimusajon<br>summaa                                     | [ <u><u></u><u></u><u></u><u></u><u></u><u></u><u></u><u></u><u></u><u></u><u></u><u></u><u></u><u></u><u></u><u></u><u></u><u></u><u></u></u> | Syötä summa ennen sopimusajon<br>automaattista aktivoitumista<br>(5-sekunnin sisällä) ja paina <b>E.</b>                                                                                                    |
|                                                                               |                                                                                                    | HUOM!<br>Mikäli sopimusajon summaa ei<br>syötetä mittarille 5-sekunnin sisällä<br>sopimusajon aktivoinnista, siirtyy<br>taksimittari automaattisesti<br>sopimusajon aktiiviseen tilaan ja<br>näytettäväksi summaksi tulee<br>0-euroa.<br>Tällöin sopimusajon summa<br>voidaan syöttää kyydin alkaessa<br>valitsemalla uudelleen koodi <b>25E.</b> |
| Taksimittari sopimusajotilassa                                                | 50P 54.60                                                                                                    | Aja perille ja paina <b>K</b>                                                                                                    |
| Taksimittari KASSA-tilassa                                                    | = 54.60                                                                                                    | Suorita sovitun mukaisella maksu-<br>tavalla maksun vastaanottaminen                                                                                                    |
| Taksimittari siirtyy VAPAA-tilaan,<br>näytössä vilkkuu maksettu<br>loppusumma | <sup>5</sup> 54.60                                                                                                    | Loppulaskun "vilkkuva" hinta<br>häviää näytöstä kun painetaan<br>VAPAA-näppäintä tai kunnes<br>autolla lähdetään ajamaan                                                                                                    |

# Semel 😯

Sopimusajon hinta annetaan kyydin päättyessä:

| Selitys                                                                       | Taksimittarin näyttö                                                                                                    | Toimenpide                                                                                                    |
|-------------------------------------------------------------------------------|----------------------------------------------------------------------------------------------------|----------------------------------------------------------------------------------------------------|
| Taksimittari on VAPAA-tilassa                                                 | URPAR                                                                                                    | Valitse koodi <b>25E</b>                                                                                                    |
| Taksimittari pyytää sopimusajon<br>summaa                                     | [ <u><u></u><u></u><u></u><u></u><u></u><u></u><u></u><u></u><u></u><u></u><u></u><u></u><u></u><u></u><u></u><u></u><u></u><u></u><u></u></u> | Paina <b>E</b> , tai odota 5-sekuntia<br>(mittari siirtyy automaattisesti<br>ajotilaan mikäli mitään summaa ei<br>syötetä)                               |
| Taksimittari sopimusajotilassa                                                |                                                                                                    | - Aja perille<br>- Valitse koodi <b>25E</b>                                                                                                    |
| Taksimittari pyytää sopimusajon<br>summaa                                     | <u></u>                                                                                                    | Syötä summa ja paina <b>E</b><br>HUOM!<br>Mittari siirtyy automaattisesti<br>takaisin ajotilaan mikäli mitään<br>summaa ei syötetä 5-sekunnin<br>sisällä |
| Taksimittari sopimusajotilassa ja<br>syötetty maksun loppusumma<br>näytöllä   | 50P 54.60                                                                                                    | Paina <b>K</b>                                                                                                    |
| Taksimittari KASSA-tilassa                                                    | = 54.60                                                                                                    | Suorita sovitun mukaisella maksu-<br>tavalla maksun vastaanottaminen                                                                                     |
| Taksimittari siirtyy VAPAA-tilaan,<br>näytössä vilkkuu maksettu<br>loppusumma | S 54.60                                                                                                    | Loppulaskun "vilkkuva" hinta<br>häviää näytöstä kun painetaan<br>VAPAA-näppäintä tai kunnes<br>autolla lähdetään ajamaan                                 |

#### 9.2.1 Toiminnot ajotilan aikana

Sopimusajon ajotilassa on käytettävissä samat toiminnot kuin TAKSA-tilassa. Voit

- lisätä lisämaksuja
- ohjata vapaavaloa (621E päälle, 620E pois päältä)

#### Taksimittarin vapaavalon ohjaus taksa-/sopimusajotilassa

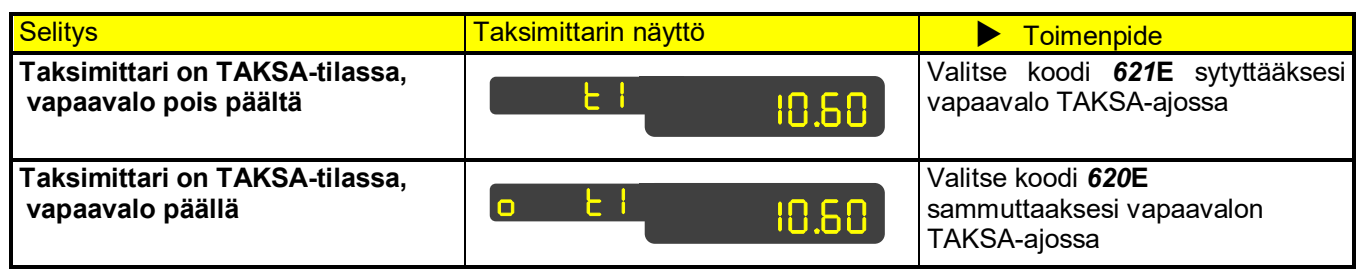

#### Tämän lisäksi on sopimusajon aikana seuraavat lisätoiminnot:

• **64E** tuo hetkeksi näyttöön kyydin aikana ajetun matkan sadan metrin tarkkuudella (sekä ajotilassa että **KASSA**-tilassa).

#### Taksimittarin ajetun matkan näyttö mittarin ollessa taksa-ajotilassa

| Selitys                                                         | Taksimittarin näyttö | Toimenpide                                                         |
|-----------------------------------------------------------------|----------------------|--------------------------------------------------------------------|
| Taksimittari on TAKSA-tilassa                                   | E I I0.60            | Valitse koodi <b>64E</b> nähdäksesi<br>kyydin aikana ajetun matkan |
| Taksimittari näyttää hetken aikaa<br>lisänäytössä ajetun matkan | C.S US               |                                                                    |

Sopimusajon kassalla on käytettävissä kaikki samat toiminnot kuin mittariajon kassalla, eli voit:

- jakaa maksun
- muuttaa ALV-prosenttia (HUOM! JOS MUUTAT ALV %:n 0 %:n, KOKONAISHINTA EI MUUTU SOPIMUSAJOSSA)

(HUOM! JOS MUUTAT ALV %:n 24 %:n, KOKONAISHINTA MUUTTUU OLETUSPROSENTIN ALV1 (10 %) JA ALV2 (24 %) EROTUKSEN VERRAN SOPIMUSAJOSSA)

Sopimusajon hintaa voit muuttaa kassalla alkuperäistä suuremmaksi summaksi,

- a) Näppäilemällä uudelleen 25E, tai
- b) Valitsemalla valikosta uudelleen  $[U \mid n_{\rm E}]$  ja painamalla **E**.

#### (HUOM! Voit ainoastaan nostaa hintaa, et laskea)

#### 9.2.2 Siirtyminen tilasta toiseen

#### Siirtyminen KASSA-tilasta sopimusajon ajotilaan

Kun haluat palata sopimusajon **KASSA**-tilasta sopimusajon ajotilaan, paina **71**-painiketta.

#### Siirtyminen sopimusajosta mittariajoon

Voi siirtyä sopimusajosta mittariajoon valitsemalla halutun taksan taksanäppäimistöltä (HUOM! Tällöin ei mittariajoon siirryttäessä hintaan lisätä lähtömaksua).

#### Siirtyminen TAKSA-tilasta sopimusajolle

- Siirry **TAKSA**-tilasta sopimusajolle
- a) Näppäilemällä koodi 25E, tai
- b) Valitsemalla valikosta uudelleen [ $L^{1}$   $\Box$  ] ja painamalla E.

#### HUOM!

Taksa-ajosta sopimusajolle siirryttäessä on aina poikkeuksetta syötettävä sopimusajon summa, jonka täytyy olla vähintäänkin jo taksa-ajossa kertyneen matkan summan suuruinen.

Jos kyydissä on sekä taksalla ajoa että sopimusajoa, näkyvät kyydin eri tilat eriteltynä maksukuitissa.

#### 9.3 Hukka-ajo

Jos asiakas ei ilmaannu paikalle tai maksun veloittaminen häneltä ei jostain muusta syystä ole mahdollista, voidaan mittariin kertynyt maksu kirjata hukka-ajoksi.

- Kirjaa mittariin kertynyt maksu hukka-ajoksi
- a) Valitsemalla **49E**, tai
- b) Valitsemalla valikosta [HULLA] ja painamalla E.

#### Esimerkki:

| Selitys                                                                                                    | Taksimittarin näyttö | Toimenpide                                                                             |
|----------------------------------------------------------------------------------------------------|----------------------|----------------------------------------------------------------------------------------|
| Taksimittari on KASSA-tilassa                                                                                              | = 10.60              | Valitse koodi <b>49E</b>                                                               |
| Taksimittari siirtyy VAPAA-tilaan<br>ja tulostin tulostaa kuitin hukka-<br>ajossa, näytössä vilkkuu maksettu<br>loppusumma | <mark>5 10.60</mark> | Hukka-ajon summa häviää<br>näytöstä kun painat <b>V</b> tai auto<br>lähtee liikkeelle. |

Hukka-ajot eivät kirjaudu kokonaiskassaan. Hukka-ajot rekisteröityvät raportteihin erikseen.

# Semel 😯

### 9.4 Huoltoajo

- Käynnistä huoltoajo mittarin ollessa suljettuna tai VAPAA-tilassa.
- Rekisteröi huoltoajot raportteihin
- a) Näppäilemällä 24E, tai
- b) Valitsemalla valikosta [HUULE0] ja painamalla E.
- Päätä huoltoajo VAPAA-painikkeella.

#### Esimerkki VAPAA-tilassa:

| Selitys                                                                                                    | Taksimittarin näyttö | Toimenpide               |
|----------------------------------------------------------------------------------------------------|----------------------|--------------------------|
| Taksimittari on VAPAA-tilassa                                                                                                    | URPAR                | Valitse koodi <b>24E</b> |
| Taksimittari huoltoajossa (24E)<br>vapaa-tilassa. Mitattu huoltoajo<br>näytetään lisänäytön vasemmassa<br>reunassa (esimerkissä ajettu 800<br>metriä, eli 0,8 kilometriä). | O.8 H URPAR          |                          |

#### Esimerkki OFF-tilassa:

| Selitys                                                                                                    | Taksimittarin näyttö | Toimenpide               |
|----------------------------------------------------------------------------------------------------|----------------------|--------------------------|
| Taksimittari on OFF-tilassa                                                                                                    | OFF                  | Valitse koodi <b>24E</b> |
| Taksimittari huoltoajossa (24E)<br>OFF-tilassa. Mitattu huoltoajo<br>näytetään lisänäytön vasemmassa<br>reunassa (esimerkissä ajettu 800<br>metriä, eli 0,8 kilometriä). | 0.8 H<br>0FF         |                          |

Huoltoajoista rekisteröidään sekä kilometrit että aika.

Huoltoajon aikana lisänäytössä näkyy ajettu matka sadan metrin tarkkuudella.

### 9.5 Yksityisajo

Huoltoajokilometrejä lukuun ottamatta kaikki **OFF**-tilassa ajetut kilometrit lasketaan yksityisajoksi, mutta myös ajovuoron aikana on mahdollista ajaa yksityisajoja.

- Rekisteröi yksityisajot
- a) Näppäilemällä 23E, tai
- b) Valitsemalla valikosta [4251 b] ja painamalla **E**.
- Lopeta yksityisajo VAPAA-painikkeella.

#### Esimerkki:

| Selitys                                                                                                    | Taksimittarin näyttö | Toimenpide               |
|----------------------------------------------------------------------------------------------------|----------------------|--------------------------|
| Taksimittari on VAPAA-tilassa                                                                                                    | URPAR                | Valitse koodi <b>23E</b> |
| Taksimittari yksityisajossa (24E)<br>vapaa-tilassa. Mitattu yksityisajo<br>näytetään lisänäytön vasemmassa<br>reunassa (esimerkissä ajettu 800<br>metriä, eli 0,8 kilometriä). | O.8 Y URPAR          |                          |

Yksityisajon aikana lisänäytössä näkyy ajettu matka sadan metrin tarkkuudella.

#### 9.6 Aloitusajo

Ajovuoro aloitettaessa taksimittari siirtyy aloitusajo-tilaan, jolla tarkoitetaan työmatka-ajoa. Työmatka-ajo rekisteröityy raportteihin tuottamattomaksi ammattiajoksi.

| Selitys                                                                    | Taksimittarin näyttö | Toimenpide                                                                              |
|----------------------------------------------------------------------------|----------------------|-----------------------------------------------------------------------------------------|
| Ajovuoro aloitettu, taksimittari<br>aloitusajon (ALOITU)<br>mittaustilassa |                      | Aja taksiasemalle ja paina kerran<br>Vapaa-näppäintä poistuaksesi<br>aloitusajo-tilasta |
| Taksimittari siirtyy VAPAA-tilaan                                          | URPAR                |                                                                                         |

HUOM.

Vapaavalo on aloitusajon aikana sammutettuna.

Mikäli ajovuoro on aloitettu myös MC40 ajonvälitysjärjestelmässä, on ajoneuvo aloitusajon aikana Vapaa-tilassa.

Aloitusajo voidaan poistaa käytöstä lippuparametrin muutoksella (katso lippuparametrit [600E] käyttöohjeen kohdasta 14.5).

### 9.7 Lopetusajo

Ajovuoro lopetettaessa taksimittari siirtyy lopetusajo-tilaan, jolla tarkoitetaan työmatka-ajoa. Työmatka-ajo rekisteröityy raportteihin tuottamattomaksi ammattiajoksi.

| Selitys                                                                                     | Taksimittarin näyttö | Toimenpide                                             |
|---------------------------------------------------------------------------------------------|----------------------|--------------------------------------------------------|
| Ajovuoron lopetus [22 E] on<br>valittu, taksimittari lopetusajon<br>(LOPETU) mittaustilassa |                      | 1. Aja kotiin<br>2. Perille saavuttuasi paina <b>E</b> |
|                                                                                             |                      | (Jatka ohjeen kohdan 4.4<br>mukaisesti)                |

HUOM.

Vapaavalo palaa lopetusajon aikana.

Mikäli käytössä on MC40 ajonvälitysjärjestelmä, on ajoneuvo lopetusajon aikana Varattu-tilassa.

ver. 34

### 10. Arvonlisävero

#### 10.1 Arvonlisäverokannan muuttaminen

Mittari käyttää oletusarvona henkilökuljetusten arvonlisäverokantaa 10 %. Mikäli on tarve käyttää muuta verokantaa, muuta se ennen kyydin maksamista.

#### ALV-kantoja on kolme:

- ALV0 (ulkomaankuljetukset, ALV 0%)
- ALV1 (henkilökuljetukset, ALV 10%)
- ALV2 (tavarakuljetukset, ALV 24%)

#### Kun haluat ulkomaankuljetusverokannan,

- a) Näppäile KASSA-tilassa koodi 300E, tai
- b) Valitse valikosta [RLU 0] ja paina E.

#### Esimerkki:

| Selitys                                                                        | Taksimittarin näyttö | Toimenpide                                                           |
|--------------------------------------------------------------------------------|----------------------|----------------------------------------------------------------------|
| Taksimittari on KASSA-tilassa                                                  | = 17.90              | Valitse koodi <b>300E</b>                                            |
| Taksimittari näyttää hetken aikaa<br>valitun arvonlisäverokannan               | ALUO 0.00            | Odota hetki, näyttämä muuttuu<br>automaattisesti                     |
| Taksimittari on KASSA-tilassa ja<br>näyttää arvonlisäverottoman<br>loppusumman | = I6.21              | Suorita sovitun mukaisella maksu-<br>tavalla maksun vastaanottaminen |

- Kun haluat tavarakuljetuksen verokannan,
- a) Näppäile koodi 302E, tai
- b) Valitse valikosta [RLU 2] ja paina E.

#### Esimerkki:

| Selitys                                                                                       | Taksimittarin näyttö | Toimenpide                                                           |
|-----------------------------------------------------------------------------------------------|----------------------|----------------------------------------------------------------------|
| Taksimittari on KASSA-tilassa                                                                 | = I7.90              | Valitse koodi <b>302E</b>                                            |
| Taksimittari näyttää hetken aikaa<br>valitun arvonlisäverokannan                              | 00.PS                | Odota hetki, näyttämä muuttuu<br>automaattisesti                     |
| Taksimittari on KASSA-tilassa ja<br>näyttää loppusumman, joka<br>sisältää arvonlisäveroa 24 % | = 20. 18             | Suorita sovitun mukaisella maksu-<br>tavalla maksun vastaanottaminen |

Koska mittari laskee verollista hintaa, verokannan muuttaminen vaikuttaa mittarin laskemaan summaan. Sen sijaan sopimusajon maksuun se ei vaikuta.

### 10.2 Muutetun arvonlisäverokannan peruuttaminen

Muutettua arvonlisäveroa ei voi muuttaa takaisin.

- Jos arvonlisäveroa on kuitenkin muutettava/korjattava,
  - 1. Laita mittari VAPAA-tilaan.
  - Peruuta maksu (katso ohjeen kohta 8. Maksun oikaisut).
     Muuta arvonlisäverokanta.

### 11. Auton varusteet, laitteet ja muut toiminnot

#### 11.1 Sisävalo

Jos taksimittari on asennuksen yhteydessä kytketty ohjaamaan auton sisävaloja, sisävalot syttyvät automaattisesti kun mittari laitetaan **KASSA**-tilaan ja auto on pysähtynyt. Vastaavasti sisävalot sammuvat **VAPAA**-tilaan siirryttäessä automatiikan ohjaamina.

- Kun haluat sytyttää tai sammuttaa sisävalot riippumatta automatiikasta,
- a) Valitse koodi 62E, tai
- b) Valitse valikosta [S URLO) ja paina E.

Tämä toimii kaikissa mittarin tiloissa, myös silloin kun mittari on suljettuna.

### 11.2 Vapaavalon ohjaus

Taksimittari ohjaa taksin vapaavaloa (taksikyltin valoa) automatiikalla seuraavasti:

- OFF-tila
  - Vapaavalo on sammutettuna kaikissa valittavissa ajotyypeissä

#### ► VAPAA-tila

• Vapaavalo palaa

#### HUOM.

- Voit sammuttaa vapaavalon painamalla kerran K-näppäintä tai koodilla 620E
- Voit sytyttää vapaavalon painamalla kerran K-näppäintä tai koodilla 621E

#### Mittariajot

• Vapaavalo ei pala

#### HUOM.

- Voit sytyttää vapaavalon koodilla 621E
- Voit sammuttaa vapaavalon koodilla 620E

Vapaavaloa ei voi ohjata syttymään mittarin ollessa **KASSA**-tilassa, huoltoajossa **[24E]** tai yksityisajossa **[23E]**.

Kyydin päättymisen, eli KASSA-tilasta poistumisen jälkeen vapaavalon ohjaus palautuu aina mittarin automaattiohjaukseen.

#### Aloitusajo

• Vapaavalo ei pala

#### Lopetusajo

• Vapaavalo palaa

### 11.3 Maksunäytön lisätoiminnot

#### 11.3.1 Nopeusmittari

Koska TM6000 taksimittari on kalibroitu laskemaan matkaa tarkasti, se laskee myös nopeuden tarkasti.

- Kun haluat nopeusmittarin näyttöön,
   a) Valitse VAPAA- tai OFF-tilassa koodi 69E, tai
- b) Valitse valikosta [n0PEUS] ja paina E.

#### 11.3.2 Järjestelmän käyttöjännite

Voit tarkastaa ajoneuvon sähköjärjestelmän käyttöjännitteen [UOLES] koodilla 67E.

### 12. Kellonaika ja päivämäärä

#### 12.1 Kellonaika

- Saat kellonajan näkyviin mittarin lisämaksunäyttöön näppäilemällä VAPAA- tai OFF-tilassa koodin 63E.
- Poista kellonaika näytöltä toistamalla koodi 63E tai korvaamalla kellonajan näyttämän valitsemalla näyttöön päivämäärän koodilla 68E.

#### ▶ .

#### HUOM!

Kellonajan näyttöasetuksiin voidaan vaikuttaa lippuparametreissa [600E], valikossa KLO.NAK.

Taksimittari toteuttaa MID-mittauslaitedirektiivin mukaista aikamuutoksen rajoitusta. Olemassa olevaa aika-asetusta voidaan muuttaa suuntaan tai toiseen, 7-vuorokauden aikajaksolla maksimissaan 120-sekuntia (eli kokonaismuutos maksimissaan 2-minuuttia). Myöskin Semel MC40 järjestelmän suorittamat automaattiset kellonajan muutokset lasketaan

Myöskin Semel MC40 järjestelmän suorittamat automaattiset kellonajan muutokset lasketaan aikamuutosten kokonaismäärään.

#### 12.2 Kellonajan asetus

| Selitys                                              | Taksimittarin näyttö | Toimenpide                                                                                                    |
|------------------------------------------------------|----------------------|----------------------------------------------------------------------------------------------------|
| Taksimittari on OFF-tilassa                          | OFF                  | Valitse koodi <b>101E</b>                                                                                                    |
| Taksimittari siirtyy aikamuutos-<br>tilaan           |                      | Paina <b>E</b>                                                                                                    |
| Taksimittari odottaa uuden<br>kellonajan syöttämistä |                      | Syötä uusi kellonaika ja paina <b>E</b> .<br><b>HUOM!</b> Kellonaika syötetään<br>muodossa tunnit ja minuutit (esim.<br>aika 18:03, syötetään mittarille<br>1803 ja hyväksytään<br><b>E</b> -näppäimellä) |
| Taksimittari palaa OFF-tilaan                        | OFF                  |                                                                                                    |

#### HUOM!

Voit tarkastaa aika-asetuksen tarkkuuden sekuntikellolla, koodilla **163E** tai valikosta valitsemalla [<u>VEL.SEV</u>] ja painamalla **E**, jolloin mittari näyttää **E**-painikkeen painallushetken aikaa sekunnin tarkkuudella.

| Selitys                                                                                                    | Näyttö       | Toimenpide                                                                                         |
|----------------------------------------------------------------------------------------------------|--------------|----------------------------------------------------------------------------------------------------|
| Taksimittari OFF-tilassa.<br>HUOM: Tämän testin voi suorittaa<br>sinetöinnin ollessa joko kiinni tai<br>auki.                                                                          | OFF          | Anna koodi <b>93E</b> .                                                                            |
| Taksimittari siirtyy aikalaskurin<br>testaustilaan. Mittarin lisänäytössä<br>lukee START.                                                                                              | StArt        |                                                                                                    |
| Aikalaskurin toiminnan vertailu<br>suoritetaan erillisen ajanottolaitteen<br>aikaa taksimittarin kellon aikaan<br>verraten.                                                            |              | Paina taksimittarin <b>E</b> -näpäintä<br>ja yhtäaikaisesti käynnistä<br>erillinen ajanottolaite.  |
| Taksimittarin lisänäytössä lukee TID<br>ja laskettu aika päivittyy mittarin<br>päänäytössä 10-sekunnin välein.<br>Aikalaskurin tarkastus suoritetaan<br>10-minuutin pituisena testinä. | Lid 00.20    |                                                                                                    |
| Kun 10-minuuttia on kulunut.                                                                                                    | E.d 10.00    | Paina taksimittarin <b>E</b> -näpäintä<br>ja yhtäaikaisesti pysäytä<br>erillinen ajanottolaite     |
| Taksimittarin näyttöön avautuu<br>ajanottokellolla mitatun ajan kenttä,<br>johon tulee syöttää mitattu aika.                                                                           | Nan.58c 1000 | Syötä ajanottokellolla mitattu<br>aika (MMSS)<br>numeronppäimistöä käyttäen<br>ja paina <b>E</b> . |
| Saadun aikamittauksen mahdollinen<br>erotus lasketaan 30-minuutin<br>aikajaksolle ja laskelma tulostuu<br>kirjoittimelle.                                                              | OFF          |                                                                                                    |
| Saatu laskelma tulee liittää<br>taksimittarin tarkastusraporttiin.                                                                                                    |              |                                                                                                    |
| Taksimittari palaa OFF-tilaan                                                                                                    |              |                                                                                                    |

#### 12.4 Päivämäärä

- Saat päivämäärän näkyviin mittarin lisämaksunäyttöön näppäilemällä VAPAA- tai OFF-tilassa koodin 68E.
- Poista päivämäärän näytöltä toistamalla koodi 68E tai korvaamalla päivämäärän näyttämän valitsemalla näyttöön kellonajan koodilla 63E.

### 13. Muistirekisterit ja raportit

Mittarissa on kaksi sarjaa muistirekistereitä. Toinen nollataan aina vuoron alussa ja toinen laskee kokonaisarvoja alkaen taksimittarin ensiasennuksesta. Muistirekistereitä voit lukea sekä VAPAA-tilassa että OFF-tilassa.

HUOM! Pitkän aikavälin raporteissa (kuukausi- ja vuosiraportit) ei näytetä raportin tulostushetkellä mahdollisesti avoinna olevan työvuoron tietoja.

#### 13.1 Vuoromuistien lukeminen

- Vuoromuistit voi lukea kahdella tavalla:
- a)
  - 1. Näppäile koodi 70E.
  - 2. Syötä lukkokoodi ja paina E (mikäli taksimittarin muistirekisteri lukittu)
  - 3. Selaa muisteja **E** -painikkeella.
- b)
  - 1. Näppäile koodi 70E.
  - 2. Selaa muisteja **nuoli alas** –painikkeella

| Lisänäytön teksti | Vuoromuistin informaatio                                |
|-------------------|---------------------------------------------------------|
| KASSA             | Vuoron aikana kertynyt kokonaiskassa                    |
| KOK.KM            | Vuoron aikana ajetut kokonaiskilometrit                 |
| TUNNIT            | Ajovuoron kokonaisaika                                  |
| KYYDIT            | Ajovuoron aikana suoritettujen kyytien lukumäärä        |
| ANSIO             | Ajovuoron keskimääräinen tuntiansio                     |
| JUOKSU            | Euromääräinen tuotto jokaista ajettua kilometriä kohden |

#### 13.2 Kokonaismuistien lukeminen

- Kokonaismuistit voi lukea kahdella tavalla:
- a)
  - 1. Näppäile koodi 71E.
  - 2. Syötä lukkokoodi ja paina E (mikäli taksimittarin muistirekisteri lukittu)
  - 3. Selaa muisteja **E** -painikkeella.

b)

- 1. Näppäile koodi 71E.
- 2. Selaa muisteja nuoli alas -painikkeella.

| Lisänäytön teksti | Kokonaismuistin informaatio                                  |
|-------------------|--------------------------------------------------------------|
| KOK.KM            | Ajetut kokonaiskilometrit                                    |
| TOTEKM            | Tuottavan ajon kokonaiskilometrit, VARATTU ja KASSA tiloissa |
| KYYDIT            | Suoritettujen kyytien lukumäärä                              |
| KASSA             | Kokonaiskassa                                                |
| LUOTTO            | Luottoajojen kokonaissumma                                   |
| HUKKA             | Hukka-ajojen lukumäärä                                       |
| LISAT             | Lisämaksujen kokonaissumma, ei tipit                         |

#### 13.3 Vuororaportin tulostus

Vuororaportti tulostuu automaattisesti ajovuoron päätyttyä, mikäli mittarin lippuparametreissa on tulostustoiminto asetettu aktiiviseksi (katso ohjeen kohta *14.5 Lippuparametrit, VUORAP*).

- Voit kuitenkin tulostaa edellisen ajovuoron raportin mittarin ollessa **OFF**-tilassa seuraavasti:
  - 1. Näppäile koodi **80E, tai valitse valikosta [UUOrO] ja paina E**.
  - 2. Syötä lukkokoodi ja paina E (mikäli taksimittarin muistirekisteri lukittu)

HUOM! Mikäli koodi 80E syötetään ajovuoron aikana, tulostuu vuoroväliraportti.

|     | Ajovuororaporttien koodit               |
|-----|-----------------------------------------|
| 80  | Ajovuororaportti                        |
| 801 | Ajovuororaportti (edellinen ajovuoro)   |
| 802 | Ajovuororaportti (2.viimeinen ajovuoro) |
| 803 | Ajovuororaportti (3.viimeinen ajovuoro) |
| 804 | Ajovuororaportti (4.viimeinen ajovuoro) |

### 13.4 Kuukausiraportin tulostus

Voit tulostaa edellisen kuukauden kuukausiraportin mittarin ollessa seuraavasti:

- 1. Näppäile koodi 83E, tai valitse valikosta [22.66] ja paina E.
- 2. Syötä lukkokoodi ja paina E (mikäli taksimittarin muistirekisteri lukittu)

|    | Kuukausiraporttien koodit                       |
|----|-------------------------------------------------|
| 82 | Kuukausiväliraportti                            |
| 83 | Kuukausiraportti (edellinen päättynyt kuukausi) |

#### 13.5 Vuosiraportin tulostus

- Voit tulostaa edellisen vuoden vuosiraportin seuraavasti:
  - 1. Näppäile koodi **85E, tai valitse valikosta** [UUO.EdE] **ja paina E**.
  - 2. Syötä lukkokoodi ja paina E (mikäli taksimittarin muistirekisteri lukittu)

|    | Vuosiraporttien koodit                    |
|----|-------------------------------------------|
| 84 | Vuosiväliraportti                         |
| 85 | Vuosiraportti (edellinen päättynyt vuosi) |
|    |                                           |

### 13.6 Ajo- ja tapahtumaerittelyt

- Voit tulostaa joko viimeisen päättyneen tai käynnissä olevan ajovuoron vuorokohtaisen ajoerittelyn tai viimeisen 48-tunnin ajalta tapahtuma- ja ajovuoro-erittelyn tulostuksen seuraavasti:
- Näppäile koodi **81E**, tai valitse valikosta [RUDE] ja paina E tulostaaksesi ajovuoron ajoerittelyn.
- Näppäile koodi **8748E**, tai valitse valikosta [482 r AP] ja paina **E** tulostaaksesi kaikki viimeisen 48tunnin aikana ajettujen ajovuorojen raportit ja ajettujen kuljetusten maksukuitit.
- Lisäksi kuuden viimeisen maksukuitin yhteistulostus voidaan suorittaa seuraavasti:
- Näppäile koodi **87E**, tai valitse valikosta [UE, RP] ja paina E tulostaaksesi kuusi viimeistä maksukuittia.

|      | Ajo- ja tapahtumaerittelyiden koodit                 |
|------|------------------------------------------------------|
| 81   | Edellisen tai käynnissä olevan ajovuoron ajoerittely |
| 87   | Kuuden viimeisen maksukuitin yhteistulostus          |
| 8748 | Viimeisen 48-tunnin tapahtumien tulostus             |

### 13.7 Taksimittarin lokitiedosto

#### Lokitietoihin kirjautuvat:

Mittarin ohjelmapäivitykset, virtakatkokset, sinetöinnin avaukset/sulkemiset ja matkavakion muutokset.

### 13.7.1 MID checksumman näyttö [96]

Näyttää MID checksumman näytöllä

### 13.7.2 Mittarin lokitiedoston lukeminen [97E]

Näyttää Mittarin lokitiedot näytöllä

### 13.7.3 Mittarin lokitiedoston tulostus [98E]

Tulostaa mittarin lokitiedot

55

### 13.7.4 Mittarin MID-information lukeminen [99E]

Mittarin MID-informaatio, luettavissa valikkonäppäimillä

| Lisänäyttö | Päänäyttö | Selitys                                            |      |
|------------|-----------|----------------------------------------------------|------|
| KOK.KM     | 10506     | Ajetut kokonaiskilometrit                          |      |
| TOTEKM     | 5506      | Tuottavan ajon kokonaiskilometrit                  |      |
| KYYDIT     | 560       | Suoritettujen kyytien kokonaismäärä                |      |
| LISAT      | 347.40    | Lisämaksujen yhteissumma kokonaiskassassa          |      |
| TOTEWE     | 9506      | Kokonaiskassa ilman ekstroja                       |      |
| VAKIO      | 25050     | Asetetun matkavakion arvo                          |      |
| SIN.PVM    | 021012    | Mittarin sinetöintipäivämäärä                      |      |
| TAXINR     | 123       | Taksin järjestysnumero                             |      |
| T1 S/D     | S         | Taksa 1. vksittäistariffi (S) tai tuplatariffi (D) |      |
| T1EUKM     | 1.48      | Taksa 1, hinta EUR/km                              |      |
| T1EURH     | 42.10     | Taksa 1, hinta EUR/h                               |      |
| T1LYON     | 0.20      | Maksun lisävksen lyöntiväli (EUR)                  |      |
| T2 S/D     | D         | Taksa 2. vksittäistariffi (S) tai tuplatariffi (D) |      |
| T2EUKM     | 1.78      | Taksa 2, hinta EUR/km                              |      |
| T2EURH     | 42.10     | Taksa 2, hinta EUR/h                               |      |
| T2LYON     | 0.20      | Maksun lisävksen lyöntiväli (EUR)                  |      |
| T3 S/D     | S         | Taksa 3. vksittäistariffi (S) tai tuplatariffi (D) |      |
| T3EUKM     | 1.92      | Taksa 3 hinta FUR/km                               |      |
| T3EURH     | 42.10     | Taksa 3 hinta EUR/h                                |      |
| T3LYON     | 2.0       | Maksun lisävksen lyöntiväli (EUR)                  |      |
| T4 S/D     | S         | Taksa 4. yksittäistariffi (S) tai tuplatariffi (D) |      |
|            | 2 07      | Taksa 4, hinta FLIR/km                             |      |
| T4FURH     | 42 10     | Taksa 4, hinta EUR/h                               |      |
|            | 0.20      | Maksun lisävksen lyöntiväli (EUR)                  |      |
| F31        | ΤΔΥΔΒΔ    | Tavarakulietuksen lisämaksu 31                     |      |
| F31MIN     | 2 70      | Tavaralisän minimisumma                            |      |
| E31MAX     | 2.70      | Tavaralisän maksimisumma                           |      |
| E31DFF     | 2.70      | Tavaralisän oletushinta                            |      |
| F31XTI     | N         | Lisämaksu on mahdollista veloittaa useammin        | kuin |
|            |           | vhdesti jokaista kyytiä kohden (Y=kyllä N=ei)      |      |
| E32        | SAATTO    | Saattolisä 32                                      |      |
| E32MIN     | 0.01      | Saattolisän minimisumma                            |      |
| E32MAX     | 150.00    | Saattolisän maksimisumma                           |      |
| E32DEF     | N/A       | Saattolisän oletushinta (N/A=ei asetettu)          |      |
| E32XTL     | N         | Lisämaksu on mahdollista veloittaa useammin        | kuin |
|            |           | vhdesti jokaista kvytiä kohden (Y=kvllä, N=ei).    |      |
| E34        | PORRAS    | Porraslisämaksu 34                                 |      |
| E34MIN     | 30.00     | Porraslisämaksun minimisumma                       |      |
| E34MAX     | 30.00     | Porraslisämaksun maksimisumma                      |      |
| E34DEF     | 30.00     | Porraslisämaksun oletussumma                       |      |
| E34XTL     | N         | Lisämaksu on mahdollista veloittaa useammin        | kuin |
|            |           | yhdesti jokaista kyytiä kohden (Y=kyllä, N=ei).    |      |
| E35        | PAARI     | Paarikuljetuksen lisämaksu 35                      |      |
| E35MIN     | 27.80     | Paarikuljetuksen lisämaksun minimisumma            |      |
| E35MAX     | 27.80     | Paarikuljetuksen lisämaksun maksimisumma           |      |
| E35DEF     | 27.80     | Paarikuljetuksen lisämaksun oletussumma            |      |
| E35XTL     | N         | Lisämaksu on mahdollista veloittaa useammin        | kuin |
|            |           | yhdesti jokaista kyytiä kohden (Y=kyllä, N=ei).    |      |
| E36        | ENNAKK    | Ennakkotilauksen lisämaksu 36                      |      |
| E36MIN     | 6.80      | Ennakkotilauksen lisämaksun minimisumma            |      |
| E36MAX     | 6.80      | Ennakkotilauksen lisämaksun maksimisumma           |      |

| E36DEF | 6.80   | Ennakkotilauksen lisämaksun oletussumma           |
|--------|--------|---------------------------------------------------|
| E36XTL | Y      | Lisämaksu on mahdollista veloittaa useammin kuin  |
|        |        | yhdesti jokaista kyytiä kohden (Y=kyllä, N=ei).   |
| E37    | AVUST  | Avustamislisämaksu 37                             |
| E37MIN | 15.00  | Avustamislisämaksun minimisumma                   |
| E37MAX | 15.00  | Avustamislisämaksun maksimisumma                  |
| E37DEF | 15.00  | Avustamislisämaksun oletussumma                   |
| E37XTL | N      | Lisämaksu on mahdollista veloittaa useammin kuin  |
|        |        | yhdesti jokaista kyytiä kohden (Y=kyllä, N=ei).   |
| E38    | LENTO  | Lentokenttälisämaksu 38                           |
| E38MIN | 2.00   | Lentokenttälisämaksun minimisumma                 |
| E38MAX | 2.00   | Lentokenttälisämaksun maksimisumma                |
| E38DEF | 2.00   | Lentokenttälisämaksun oletussumma                 |
| E38XTL | Y      | Lisämaksu on mahdollista veloittaa useammin kuin  |
|        |        | yhdesti jokaista kyytiä kohden (Y=kyllä, N=ei).   |
| E39    | MUU    | Muu lisämaksu 39                                  |
| E39MIN | 0.01   | Muun lisämaksun minimisumma                       |
| E39MAX | 150.00 | Muun lisämaksunmaksimisumma                       |
| E39DEF | N/A    | Saattolisän oletushinta (N/A=ei asetettu)         |
| E39XTL | N      | Lisämaksu on mahdollista veloittaa useammin kuin  |
|        |        | yhdesti jokaista kyytiä kohden (Y=kyllä, N=ei).   |
| VK     | 923    | Viimeisimmän kuitin numero                        |
| VKALOP | 121012 | Viimeisimmän kyydin aloituspäivämäärä             |
| VKALOA | 08.00  | Viimeisimmän kyydin aloitusaika                   |
| VKLOPP | 121012 | Viimeisimmän kyydin lopetuspäivämäärä             |
| VKLOPA | 08.30  | Viimeisimmän kyydin lopetusaika                   |
| LAHTO  | 5.70   | Viimeisen kyydin lähtömaksu                       |
| VKLIS  | 6.80   | Viimeisen kyydin lisämaksut                       |
| T1KM   | 10.7   | Viimeisen kyydin kilometrit                       |
| T1EUKM | 1.48   | Taksa 1:n kilometrihinta EUR/km                   |
| T1T    | 0.5    | Viimeisimmän kyydin kertynyt aika odotustaksalla  |
| T1EURH | 42.10  | Odotustaksan hinta EUR/h                          |
| VKTIL  | 70.20  | Viimeisen kyydin hinta ilman ekstroja             |
| VKTOT  | 77.00  | Viimeisen kyydin kokonaishinta                    |
| TOTLKM | 3200   | VAPAA-tilassa ajettujen kilometrien kokonaismäärä |
| TOTCHU | 4507   | Maksun lisäyksien eli lyöntien kokonaismäärä      |

### 14. Taksimittarin asetukset

Taksimittarin asetuksia ja toimintoja voidaan ohjata muokkaamalla mittarin lippuparametreja, muuttamalla tunnistetietoja ja muistirekisterien lukkokoodin asetuksia.

TÄRKEÄÄ: Asetuksia muutettaessa tulee käyttäjän ymmärtää kunkin lippuparametrin vaikutus mittarin toimintoihin.

Osa parametreista on muokattavissa ainoastaan valtuutetun Semel jälleenmyyjän toimesta.

#### 14.1 Mittarin tunnistetietojen vaihtaminen

Tätä toimintoa tarvitaan, mikäli maksupäätteen palvelutunnus, auton laskutusnumero tai yrityksen Y-tunnus muuttuu.

| Selitys                                                         | Taksimittarin näyttö | Toimenpide                                                                          |
|-----------------------------------------------------------------|----------------------|-------------------------------------------------------------------------------------|
| Taksimittari on OFF-tilassa                                     | OFF                  | Valitse koodi <b>9001E</b>                                                          |
| Vaihtotilan aloitus                                             |                      | Paina <b>E</b><br><b>Huom!</b> VAPAA-painikkeen<br>painallus keskeyttää tapahtuman  |
| Taksimittari pyytää lukkokoodia<br>(mikäli lukkokoodi asetettu) | (LUKKO               | Syötä lukkokoodi ja paina <b>E</b>                                                  |
| Taksimittari pyytää laskutus-<br>numeroa                        |                      | Syötä asetettava laskutusnumero<br>ja paina <b>E</b>                                |
| Taksimittari pyytää palvelu-<br>tunnuksen alkuosaa              | PE AL                | Syötä palvelutunnuksen 6<br>ensimmäistä numeroa ja paina <b>E</b>                   |
| Taksimittari pyytää palvelu-<br>tunnuksen loppuosaa             | PE LO                | Syötä palvelutunnuksen 6<br>viimeistä numeroa ja paina <b>E</b>                     |
| Taksimittari pyytää yrityksen<br>Y-tunnusta                     | 9-2000 (             | Syötä Y-tunnus yhtenäisenä<br>numerosarjana (ilman väliviivaa)<br>ja paina <b>E</b> |
| Taksimittari palaa OFF-tilaan                                   | OFF                  |                                                                                     |

# Semel 😯

### 14.2 Taksimittarin kuluttajahintojen päivitystoiminto

Taksiliikenteen kuluttajahinnat tarkastetaan ja säädetään Suomessa valtioneuvoston toimesta vuosittain.

Semel TM6000 taksimittarissa kuluttajahintojen muuttuessa päivitetään uudet taksaparametrit automaattisesti Semel Oy:n toimesta, kun käytetään MC40 järjestelmää ja/tai Sagem/Ingenico EFT930 gprs-yhteydellä varustettua maksupäätettä.

Mikäli käytössä on pelkästään TM6000 taksimittari ilman edellä mainittuja järjestelmiä, voidaan muuttuneiden kuluttajahintojen asetus suorittaa ainoastaan Semel jälleenmyyjän toimesta.

Taksaparametrien automaattisen päivityksen saavuttua taksimittarille, tulostuu ilmoitus parametripäivityksestä.

HUOM! Kuluttajahintojen päivitys toimitetaan vuosittaisesta taksapäätöksestä riippuen useampina eri tiedostoina (esim. tiedostot: kalenteri, arvonlisävero, lisämaksut, tariffit...), josta johtuen tulostuu mahdollisesti useampia peräkkäisiä parametripäivitysilmoituksia otsikolla "Parametripäivitys".

\*\*\*Parametripäivitys\*\*\* Muutos aktivoituu: Ø1.07.12 00:00 \*\*\*Parametripäivitys\*\*\* Muutos aktivoituu: Ø1.07.12 00:00

### • Uusien kuluttajahintojen aktivoiminen

Uudet parametripäivitykset saadaan aktivoitua käyttöön muutoksen aktivoitumisajan jälkeen, kun suoritetaan ajovuoron lopetus ja uudelleen aloitus.

HUOM! Ajovuoron lopetuksen jälkeen tulee odottaa vähintäänkin 10-sekuntia ennen ajovuoron aloittamista (aktivoitumisaika noin 10-sekuntia).

# Semel 😯

### 14.3 Taksimittarin ohjelmiston päivitystoiminto

Semel TM6000 taksimittarin ja Semel RX90hn lämpökirjoittimen ohjelmistot ovat jatkuvan tuotekehityksen kohteena.

Uusin käyttöönotettava TM6000 taksimittarin tai RX90hn lämpökirjoittimen ohjelmaversio päivitetään automaattisesti Semel Oy:n toimesta, kun käytetään MC40 järjestelmää ja/tai Sagem/Ingenico EFT930 tai Ingenico IWL gprs-tai 3G-yhteydellä varustettua maksupäätettä.

Mikäli käytössä on pelkästään TM6000 taksimittari ilman edellä mainittuja järjestelmiä, voidaan uusimman ohjelmaversion päivitys suorittaa ainoastaan Semel jälleenmyyjän toimesta.

Uuden ohjelmaversion saavuttua suorittaa taksimittari automaattisesti ohjelman asennuksen ajovuoron lopetuksen jälkeen.

HUOM! Ohjelmiston asennustoiminto ei aktivoidu, mikäli autolla ajetaan.

Saapuneen ohjelmiston asennustoiminto kestää noin 10-sekuntia.

Auton tulee olla pysäköitynä ohjelmistoasennuksen ajan.

### Ohjelmiston asennustoiminto:

| Selitys                                                                                                    | Taksimittarin näyttö | Toimenpide                          |
|----------------------------------------------------------------------------------------------------|----------------------|-------------------------------------|
| Ajovuoron lopetuksen jälkeen<br>mittari OFF-tilassa                                                               | OFF                  | Ei toimenpiteitä                    |
| Taksimittari siirtyy uuden<br>ohjelmaversion asennukseen<br>automaattisesti (mikäli ajoneuvo<br>on pysähdyksissä) | 58                   | Odota ohjelman latautuminen         |
| Ohjelman asennuksen päättyessä<br>näkyy taksimittarin lisänäytössä<br>hetken aikaa SW OK                          |                      | Ei toimenpiteitä                    |
| Taksimittari palaa OFF-tilaan                                                                                     | OFF                  | Taksimittari valmiina käytettäväksi |

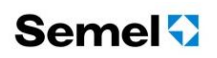

#### 14.4 Taksimittarin muistirekisterien lukkokoodin asetus

- Taksimittarin lukkokoodit asetetaan Sagem/Ingenico EFT930G/B tai Ingenico IWL maksupäätteen kautta
- Lukkokoodin maksimi pituus on 6-numeroa
- Lukkokoodin arvo 0, tarkoittaa ettei kyseistä valikkoa ole lukittu
  - ⇒ Lukkokoodien asetus maksupäätteen kautta
    - Valitse F (menu) -> 1. Asetukset -> 13. TM6000 lukot
    - Valitsemisen jälkeen Sagem pyytää syöttämään PääPIN:n
    - Jos PääPIN ei ole aiemmin asetettu syötetään 0 tai aiemmin syötetään jo aiemmin asetettu PääPIN
    - Vaihe 1: PääPIN:lle annetaan uusi arvo valitsemalla maksupäätteen menu-valikosta "1 - Aseta PääPIN".
      - HUOM! PÄÄPIN on "pääkäyttäjän" PIN-koodi, joka mahdollistaa kaikkien muidenkin lukkokoodien asetusten muuttamisen. Kun PääPIN on kerran asetettu muuksi lukuarvoksi kuin 0, ei lukkokoodien asetusrekisteriin enää pääse ilman PääPIN-asetettua lukuarvoa. Mikäli PääPINkoodia ei ole tiedossa tai sen unohtunut täytyy lukkokoodiasetus tehdä valtuutetulla Semel jälleenmyyjällä.
    - Vaihe 2: Valitse "2 Aseta LukkoPIN"
    - 0
      - 9001-MENU = Asetetaan lukkokoodi taksimittarin tunnistetietojen vaihtamiseksi (Seuraavaan lukkovaihtoehtoon pääsee painamalla maksupäätteen vihreää painiketta) KOKONAISMUISTIT = Asetetaan lukkokoodi kokonaismuistien lukuoikeudelle (Seuraavaan lukkovaihtoehtoon pääsee painamalla maksupäätteen vihreää painiketta) VUORORAPORTTI = Asetetaan lukkokoodi Vuororaporttien luku-/tulostusoikeudelle (Seuraavaan lukkovaihtoehtoon pääsee painamalla maksupäätteen vihreää painiketta) PITKÄT MUISTIT = Asetetaan lukkokoodi kuukausi- ja vuosiraporteille (Painamalla maksupäätteen vihreää painiketta poistutaan valikosta)
    - Asetetut lukkokoodit tallennetaan taksimittarille valitsemalla LUKOTvalikossa "3 – Tallenna mittarille"

### • Kuljettajakohtaiset lukitukset

Valikosta LUKOT voidaan valita viidelle kuljettajalle, kuljettajakohtaiset oikeusasetukset lukittujen rekisterien tai toimintojen osalta seuraavasti:

- Valitse kuljettaja (esim. 4 Kuljettaja) (Seuraavaan lukkovaihtoehtoon pääsee painamalla maksupäätteen vihreää painiketta)
- Syötä kuljettajan tunnus (esim. 123) (Seuraavaan lukkovaihtoehtoon pääsee painamalla maksupäätteen vihreää painiketta)

|   | 9001-MENU =       | Valitse sallittu tai kielletty.<br>(Seuraavaan lukkovaihtoehtoon<br>pääsee painamalla maksupäätteen<br>vihreää painiketta)                                                      |
|---|-------------------|----------------------------------------------------------------------------------------------------|
| 4 | KOKONAISMUISTIT = | Valitse sallittu tai kielletty<br>kokonaismuistien luku-<br>oikeudelle<br>(Seuraavaan lukkovaihto-<br>ehtoon pääsee painamalla<br>maksupäätteen vihreää<br>painiketta)          |
| A | VUORORAPORTTI =   | Valitse sallittu tai kielletty<br>Vuororaporttien luku-<br>/tulostus-oikeudelle<br>(Seuraavaan lukkovaihto-<br>ehtoon pääsee painamalla<br>maksupäätteen vihreää<br>painiketta) |
|   | PITKÄT MUISTIT =  | Valitse sallittu tai kielletty.<br>kuukausi- ja vuosiraporteille<br>(Painamalla maksupäätteen<br>vihreää painiketta poistutaan<br>valikosta)                                    |

 Asetetut lukkokoodit tallennetaan taksimittarille valitsemalla LUKOTvalikossa "3 – Tallenna mittarille"

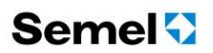

### Lukittujen rekistereiden käyttäminen

 Kun käyttäjä valitsee lukitun menun, näyttää mittari "LUKKO" johon pitää syöttää oikea PIN-koodi toiminnon aktivoimiseksi seuraavilla vaihtoehdoilla:

|   | PääPIN:             | PääPIN kelpaa aina jokaisessa<br>tilanteessa kun mittari pyytää<br>"LUKKO" |
|---|---------------------|----------------------------------------------------------------------------|
| ⊳ | Lukkokohtainen PIN: | Syötetään tälle kyseiselle lukolle                                         |

Jos on asetettu kuljettajakohtaiset lukitukset ja kyseiselle kuljettajalle on annettu lupa tämän menun käyttämiseen, avataan kyseisen rekisterin/toiminnon lukko vetämällä kuljettajakortti maksupäätteen magneettikortin lukijasta.

asetettu PIN-koodi

Ajovuoron ollessa kuljettajakortilla aloitettuna, on kuljettajalla pääsy kuljettajalle oikeutettuihin rekistereihin pääkäyttäjän antamien asetusten mukaisesti.

### 14.5 Lippuparametrit [600 E]

| Selitys                                                                                                    | Taksimittarin näyttö | Toimenpide                                                                                                    |
|----------------------------------------------------------------------------------------------------|----------------------|----------------------------------------------------------------------------------------------------|
| Taksimittari OFF tilassa                                                                                                    | OFF                  | Näppäile koodi <b>600 E</b>                                                                                                    |
| Taksimittarin näytössä LUKKO<br>(299), asetetun lukkokoodin<br>poistaminen.<br>Ei muokattavissa ilman<br>sinetöinnin aukaisua. | LUKKO 533            | Valikossa eteenpäin, paina<br>selausnäppäintä alaspäin<br>OOO                                                                                                    |
| Logon tulostus maksukuitin<br>alaosaan (LOGO2).                                                                                |                      | <ul> <li>a) Valittuna arvo 0,<br/>Logoa ei tulosteta</li> <li>b) Valittuna arvo 1,<br/>Semel-logo tulostetaan</li> <li>Asetusmuutos näppäimellä T2,</li> <li>12 13</li> <li>Valikossa eteenpäin, paina<br/>selausnäppäintä alaspäin</li> </ul>   |
| Logon tulostus maksukuitin<br>yläosaan (LOGO1).                                                                                |                      | <ul> <li>c) Valittuna arvo 0,<br/>Logoa ei tulosteta</li> <li>d) Valittuna arvo 1,<br/>Semel-logo tulostetaan</li> <li>Asetusmuutos näppäimellä T2,</li> <li>D 12 13</li> <li>Valikossa eteenpäin, paina<br/>selausnäppäintä alaspäin</li> </ul> |

# Semel 😯

| <b>Tippi-toiminnon käytön esto</b><br>( <b>EI.TIPP).</b><br>Ei muokattavissa ilman<br>sinetöinnin aukaisua.                                                                                      | <ul> <li>e) Valittuna arvo 0,<br/>Tippi/ekstrat<br/>käytettävissä</li> <li>f) Valittuna arvo 1,<br/>Tippi/ekstrat eivät ole<br/>käytettävissä<br/>(koodi 41E ei ole</li> </ul>                                       |
|----------------------------------------------------------------------------------------------------|----------------------------------------------------------------------------------------------------|
|                                                                                                    | Asetusmuutos näppäimellä T2,                                                                                                    |
|                                                                                                    | Valikossa eteenpäin, paina<br>selausnäppäintä alaspäin                                                                                                    |
| Kokonaismuistien informaation<br>erittelyn näkyvyys ajovuoro-<br>raporteissa<br>(TOT.TYP)                                                                                                    | <ul> <li>g) Valittuna arvo 0,<br/>Raporteissa kokonais-<br/>muistien informaation<br/>erittely näkyvissä.</li> <li>h) Valittuna arvo 1,<br/>Raporteissa ei ole<br/>eriteltyä informaatiota</li> </ul>                |
| Tämän lippuparametrin valittu arvo<br>vaikuttaa ajovuororaporttien<br>informaatioon ainoastaan mikäli<br>toiminto <b>TOT.REK</b> (kokonaismuistit<br>raporteissa) on valittuna arvoon <b>1</b> . | Asetusmuutos näppäimellä T2,                                                                                                    |
|                                                                                                    | Valikossa eteenpäin, paina<br>selausnäppäintä alaspäin                                                                                                    |
| Kuljettajan kuitin informaatio<br>laskutuskyydeissä<br>(KUI.TIE).                                                                                                    | <ul> <li>i) Valittuna arvo 0,<br/>Kuljettajan kuittiin<br/>tulostetaan matkan ja<br/>taksan tiedot.</li> <li>j) Valittuna arvo 1,<br/>Kuljettajan kuittiin ei<br/>tulosteta matkan ja<br/>taksan tietoja.</li> </ul> |
|                                                                                                    | Asetusmuutos näppäimellä T2,                                                                                                    |
|                                                                                                    | Valikossa eteenpäin, paina<br>selausnäppäintä alaspäin                                                                                                    |

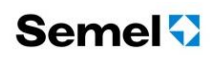

| Aloitusajon ohitus (ALO.OHI)                 | ALO.OHI | <ul> <li>a) Valittuna arvo 0,<br/>Ajovuoron alkaessa<br/>aloitusajo (työmatka-ajo)<br/>käytössä.</li> <li>b) Valittuna arvo 1,<br/>Ajovuoron alkaessa<br/>aloitusajo (työmatka-ajo)<br/>ei käytössä.</li> <li>Asetusmuutos näppäimellä T2,<br/>T1 T2 T3</li> <li>Valikossa eteenpäin, paina<br/>selausnäppäintä alaspäin</li> </ul>                                                                                    |
|----------------------------------------------|---------|----------------------------------------------------------------------------------------------------|
| Yksityisajon kilometrit näytöllä<br>(OFF.KM) | OFF.£A  | <ul> <li>a) Valittuna arvo 0,<br/>Ajovuorojen välillä<br/>ajettua yksityisajon<br/>määrää ei näytetä<br/>taksimittarin näytöllä.</li> <li>b) Valittuna arvo 1,<br/>Taksimittarin lisä-<br/>näytöllä näytetään<br/>edellisen ajovuoron<br/>jälkeen ajetun yksityis-<br/>ajon määrä.</li> <li>Asetusmuutos näppäimellä T2,<br/>(1) (12) (13)</li> <li>Valikossa eteenpäin, paina<br/>selausnäppäintä alaspäin</li> </ul> |

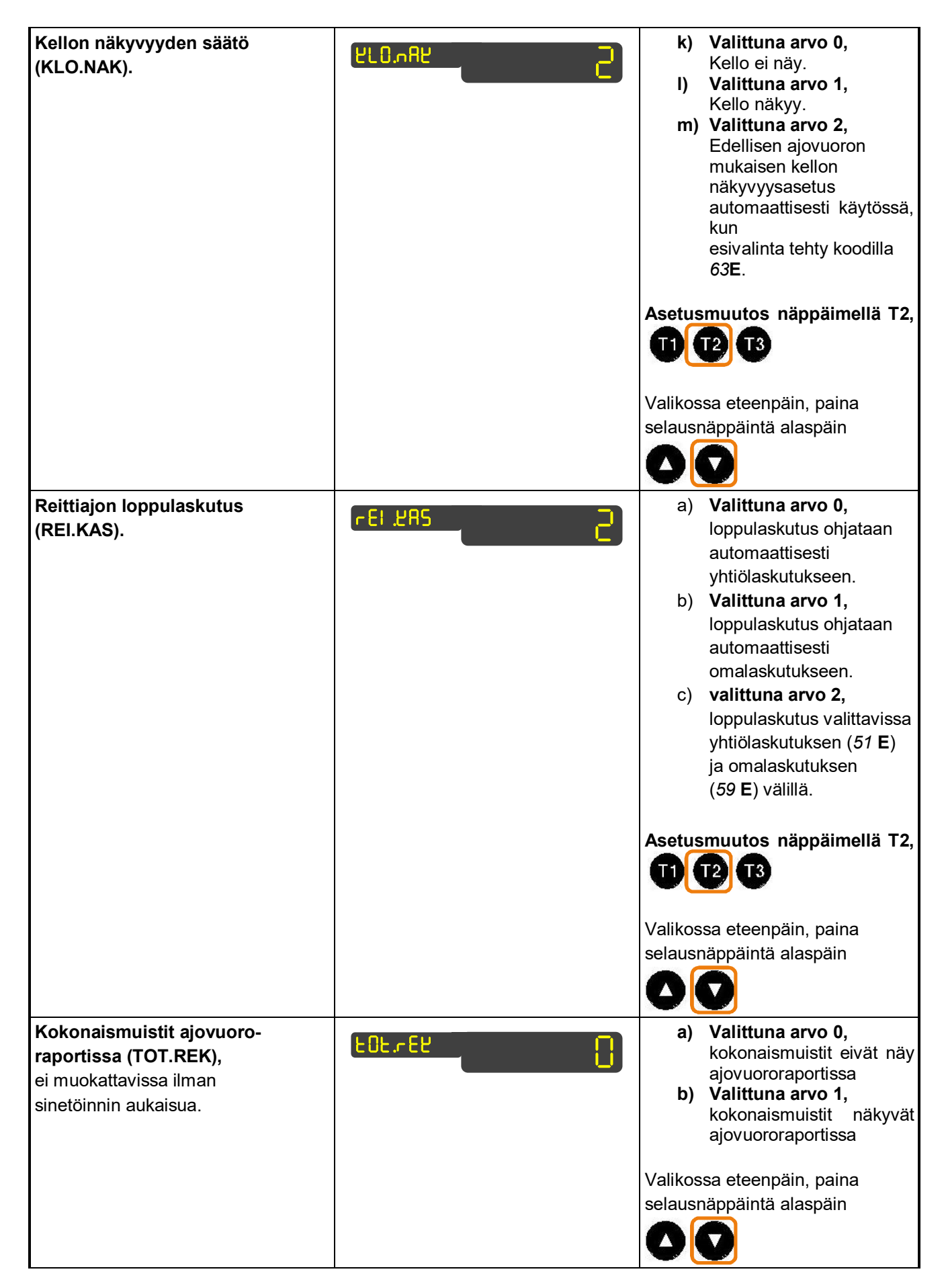

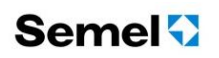

| Tulostimen nopeus (TUL.NOP)                                                           | <ul> <li>a) Valittuna arvo 0,<br/>tulostimen<br/>tietoliikennenopeus<br/>19200 baudia</li> <li>b) Valittuna arvo 1,<br/>tulostimen<br/>tietoliikennenopeus<br/>1200 baudia</li> </ul>                                                                                                   |
|---------------------------------------------------------------------------------------|----------------------------------------------------------------------------------------------------|
|                                                                                       | Asetusmuutos näppäimellä T2,                                                                                                    |
|                                                                                       | Valikossa eteenpäin, paina<br>selausnäppäintä alaspäin                                                                                                    |
| Kuitin tulostusjärjestys<br>korttimaksuissa (KUI.AS.K)                                | <ul> <li>a) Valittuna arvo 0,<br/>Kuljettajan kuitti tulostuu<br/>ensimmäisenä.</li> <li>b) Valittuna arvo 1,<br/>Asiakkaan kuitti tulostuu<br/>ensimmäisenä.</li> </ul>                                                                                                    |
|                                                                                       | Asetusmuutos näppäimellä T2,                                                                                                    |
|                                                                                       | Valikossa eteenpäin, paina<br>selausnäppäintä alaspäin                                                                                                    |
| Asiakkaan kuitin ohitus (KUI.OHI),<br>ei muokattavissa ilman<br>sinetöinnin aukaisua. | <ul> <li>a) Valittuna arvo 0,<br/>Asiakkaan kuitin ohitus ei<br/>ole mahdollista millään<br/>maksutavalla.</li> <li>b) Valittuna arvo 1,<br/>Asiakkaan kuitin ohitus<br/>on mahdollinen, mikäli<br/>maksutapaan liittyvä<br/>lainsäädäntö oikeuttaa<br/>kuitin ohittamiseen.</li> </ul> |
|                                                                                       | Valikossa eteenpäin, paina<br>selausnäppäintä alaspäin                                                                                                    |
| <b>Kellon näkymä (KLO.INT),<br/>oltava valittuna arvo 1.</b><br>Ei muokattavissa.     | Valikossa eteenpäin, paina<br>selausnäppäintä alaspäin                                                                                                    |
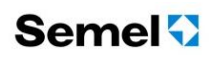

| Kirjoitintyyppi (PRI.TYP).                                                                 |         | <ul> <li>a) Valittuna arvo 0,<br/>Ei erilliskirjoitinta</li> <li>b) Valittuna arvo 1,<br/>Lämpökirjoitin RX80<br/>käytössä</li> <li>c) Valittuna arvo 2,<br/>Lämpökirjoitin RX80e<br/>käytössä</li> <li>d) Valittuna arvo 4,<br/>Lämpökirjoitin RX90hn<br/>käytössä</li> </ul> |
|--------------------------------------------------------------------------------------------|---------|----------------------------------------------------------------------------------------------------|
|                                                                                            |         | Asetusmuutos näppäimellä T2,                                                                                                    |
| Oletuskirjoitin (DEF.PRI),                                                                 | def.Pri | <ul> <li>a) Valittuna arvo 1,<br/>käytössä RX90hn,<br/>RX80e tai RX80<br/>lämpökirjoitin.</li> <li>b) Valittuna arvo 3,<br/>käytössä maksupäätteen<br/>EFT930G/B tulostin</li> <li>Asetusmuutos näppäimellä T2,<br/>T T T T T T T T T T T T T T T T T T T</li></ul>            |
| Tauko taksa päällä sallittu<br>(TAUKO),<br>ei muokattavissa ilman<br>sinetöinnin aukaisua. | EAUKO   | <ul> <li>a) Valittuna arvo 0,<br/>Tauko taksa-ajossa ei<br/>sallittu.</li> <li>b) Valittuna arvo 1,<br/>Tauko taksa-ajossa<br/>sallittu.</li> <li>Valikossa eteenpäin, paina<br/>selausnäppäintä alaspäin</li> </ul>                                                           |

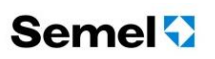

| <b>Yksityisajo sallittu (YKSTYI),</b><br>ei muokattavissa ilman<br>sinetöinnin aukaisua. | AR2FAI | <ul> <li>a) Valittuna arvo 0,<br/>Yksityisajo ei ole<br/>sallittu.</li> <li>b) Valittuna arvo 1,<br/>Yksityisajo on sallittu.</li> <li>Valikossa eteenpäin, paina<br/>selausnäppäintä alaspäin</li> </ul> |
|------------------------------------------------------------------------------------------|--------|----------------------------------------------------------------------------------------------------|
|                                                                                          |        | $\mathbf{O}\mathbf{O}$                                                                                                    |
| <b>Vapaavalon tila (KAT.VAL),</b><br>ei muokattavissa ilman<br>sinetöinnin aukaisua.     |        | <ul> <li>a) Valittuna arvo 0,<br/>vapaavalon tilaa ei<br/>näytetä</li> <li>b) Valittuna arvo 1,<br/>vapaavalon tila näytetään</li> </ul>                                                                  |
|                                                                                          |        | Valikossa eteenpäin, paina<br>selausnäppäintä alaspäin<br>OOO                                                                                                    |
| Aloitusraportti (ALO.RAP)                                                                |        | <ul> <li>a) Valittuna arvo 0,<br/>Aloitusraporttia ei<br/>tulosteta ajovuoron<br/>alkaessa</li> <li>b) Valittuna arvo 1,<br/>Aloitusraportti tulostetaan<br/>ajovuoron alkaessa</li> </ul>                |
|                                                                                          |        | Asetusmuutos näppäimellä T2,<br>DDDDDDD<br>Valikossa eteenpäin, paina<br>selausnäppäintä alaspäin                                                                                                    |
| MC40 käytössä (MC40)                                                                     |        | <ul> <li>a) Valittuna arvo 0,<br/>MC40 ei käytössä</li> <li>b) Valittuna arvo 1,<br/>MC40 käytössä</li> </ul>                                                                                             |
|                                                                                          |        | Asetusmuutos näppäimellä T2,<br><b>1 1 1 1 3</b><br>Valikossa eteenpäin, paina<br>selausnäppäintä alaspäin<br><b>0 0</b>                                                                                  |

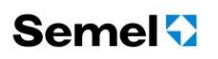

| Maksupääte EFT930 käytössä<br>(EFT930)                                                  | EFE930 | <ul> <li>a) Valittuna arvo 0,<br/>maksupääte EFT930<br/>ei käytössä</li> <li>b) Valittuna arvo 1,<br/>maksupääte EFT930<br/>käytössä</li> </ul>                                     |
|-----------------------------------------------------------------------------------------|--------|----------------------------------------------------------------------------------------------------|
|                                                                                         |        | Asetusmuutos näppäimellä T2,                                                                                                    |
|                                                                                         |        | Valikossa eteenpäin, paina<br>selausnäppäintä alaspäin                                                                                                    |
| Aloitus kuljettajakortilla (K-KORT),<br>ei muokattavissa ilman<br>sinetöinnin aukaisua. |        | <ul> <li>a) Valittuna arvo 0,<br/>kuljettajakortti ei ole<br/>käytössä,</li> <li>b) Valittuna arvo 1,<br/>kuljettajakortti on<br/>käytössä,</li> </ul>                              |
|                                                                                         |        | Valikossa eteenpäin, paina<br>selausnäppäintä alaspäin                                                                                                    |
| Ajoerittelyn tulostus ajovuoron<br>päättyessä (ERIRAP)                                  |        | <ul> <li>c) Valittuna arvo 0,<br/>ajoerittelyä ei tulosteta<br/>ajovuoron päättyessä,</li> <li>d) Valittuna arvo 1,<br/>ajoerittely tulostetaan<br/>ajovuoron päättyessä</li> </ul> |
|                                                                                         |        | Asetusmuutos näppäimellä T2,                                                                                                    |
|                                                                                         |        | Valikossa eteenpäin, paina<br>selausnäppäintä alaspäin                                                                                                    |

# Semel 😯

| Vuororaportin tulostus ajovuoron | a)      | Valittuna arvo 0,                                                     |
|----------------------------------|---------|-----------------------------------------------------------------------|
| päättyessä (VUORAP)              | b)      | Vuororaporttia ei tulosteta<br>Valittuna arvo 1,                      |
|                                  |         | (1 kpl.)                                                              |
|                                  | ()      | vuororaportti tulostetaan<br>(raportteia 2 kpl.)                      |
|                                  | d)      | Valittuna arvo 3,<br>vuororaportti tulostetaan<br>(raportteja 3 kpl.) |
|                                  | Asetus  | muutos näppäimellä T2,                                                |
|                                  | Valikos | ssa eteenpäin, paina                                                  |
|                                  |         |                                                                       |

### 14.6 Lippuparametrit [601 E]

ei muokattavissa ilman sinetöinnin aukaisua.

| Näytössä: | Lipun tarkoitus                           | lipun asetus             |
|-----------|-------------------------------------------|--------------------------|
| DRI.NO    | Kuljettajanumeron pituus                  |                          |
| LOG.WAR   | Login täyttymisvaroitus                   | oltava valittuna arvo 5. |
| ALV       | Arvonlisäverollinen hinta<br>näytetään    | oltava valittuna arvo 1  |
| TAR.NAM   | Tariffin nimi                             | oltava valittuna arvo 1. |
| INF.MID   | Lokin poisto                              | oltava valittuna arvo 1. |
| MID.MIN   | Minimihinnan hallinta                     | oltava valittuna arvo 1. |
| MID.EXT   | lisämaksun<br>näyttötavan ohjaus          | oltava valittuna arvo 1  |
| SW.PERM   | Automaattinen ohjelma-version<br>päivitys | oltava valittuna arvo 1. |
| MID.OP    | OFF/VAPAA näytetään                       | oltava valittuna arvo 1. |
| DIS.OFF   | Näytön pimennys                           | oltava valittuna arvo 0  |
| PRI.OBL   | Printteri pakollinen                      |                          |

## Semel 😯

### 14.7 Matkavakion testaaminen [94E]

Tällä toiminnolla mitataan matkavakio ensiasennuksessa, tai testataan jo asennettuun mittariin asetetun matkavakion oikeellisuus. Taksimittarin matkavakio mitataan sinetöinnin ollessa kiinni.

Ajoneuvon rengaspaineiden tulee olla auton valmistajan ohjeen mukaiset ja renkaiden tulee täyttää kansallisen lainsäädännön vaatimukset.

HUOM! Matkavakion poikkeama todellisesta (=toleranssi) saa olla maksimissaan 0,2 %.

Esimerkki: Mikäli todellinen tarkka matkavakio olisi 25000 pulssia/kilometri, on taksimittariin asetetun matkavakion asetuttava välille 24950 - 25050 pulssia/kilometri. Edellä mainitusta johtuen on mittauksessa suositeltavaa käyttää 1000 metriä pitkää suoraa ajorataa, kuitenkin vähintäänkin 300 metriä pitkää ajorataa (lyhyemmillä tai kaartuvilla mittaradoilla ei ole mahdollista saavuttaa ilmoitetun toleranssialueen mukaista mittauslukemaa).

| Selitys                                                                                                    | Taksimittarin näyttö | Toimenpide                                                                  |
|----------------------------------------------------------------------------------------------------|----------------------|-----------------------------------------------------------------------------|
| Taksimittari OFF tilassa.                                                                                                    |                      | Valitse koodi <b>94E</b>                                                    |
| Taksimittari on testaustilassa ja<br>lisänäytössä näkyy Start.<br>Testi voi alkaa.                                                                             | SERFE                | Paina <b>E</b>                                                              |
| Kun E näppäintä on painettu,<br>alkaa pulssi-laskenta.                                                                                                    | (PULSSI _ 1234       | a) Aja mittaradalla 1000<br>metriä ja<br>b) ajettuasi radan paina <b>E.</b> |
| Taksimittari näyttää aikaisemmin<br>mitatun ja muistissa olevan<br>asetetun matkavakion.                                                                       | <sup>78</sup> 2252   | Paina <b>E</b>                                                              |
| Taksimittari näyttää tämän testin<br>perusteella saatua pulssilukemaa.<br>Testitilanteessa tämän pitäisi olla<br>sama lukema kuin muistissa<br>olevan lukeman. | PULSSI 2252          | Paina <b>E</b>                                                              |
| Taksimittari näyttää ajetun<br>matkan, jonka pitäisi olla 1000 m.                                                                                              | UNAFRA 1000          | Paina E                                                                     |

### 14.8 Matkavakion muutosten määrä [95E]

Näyttää kuinka monta kertaa taksimittarin historiassa on matkavakioa muutettu.

| Selitys                           | Taksimittarin näyttö | Toimenpide               |
|-----------------------------------|----------------------|--------------------------|
| Taksimittari OFF tilassa.         | OFF                  | Valitse koodi <b>95E</b> |
| Mittari näyttää muutosten määrän. | ек хили 5            | Paina <b>E</b>           |

### 15. Valmistajan vakuutus tuotteen vaatimustenmukaisuudesta

#### **Declaration of confirmity**

This declaration certifies that the below mentioned system conforms to the essential requirements of the 2004/22/EC and 2004/104/EC.

Description of the system: Type: Manufacturer: Taximeter system C30, TM6000, FR3000 Semel Oy Ansatie 2 FIN-01740 VANTAA

#### The construction of the appliances is in accordance with the following standards:

EMC: Class E3

ISO 7637-2 IEC 61000-4-2 IEC 61000-4-3 IEC 61000-4-6 SS-ISO 16750-2 ISO 7637-3 EN 55022

#### **Mechanical test:**

OIML D11 class M3 IEC 60068-2-47 IEC 60068-2-64 IEC 60068-3-8 IEC 60068-2-31

#### Climate test:

IEC 60068-2-2 IEC 60721-3-5 IEC 60068-2-61 IEC 60068-2-30 IEC 60068-2-1 Temperature sequence Temperature with duration TR 60721-4-5 Climate sequence Humidity test Temperature test with duration TR 60721-4-5

The system has been tested according to these standards by the SP Sveriges Tekniska Forskningsinstitut. All requirements are fulfilled.

Vibration test

Vibration test

Vibration test

Drop test

EC type examination certificate: Assessment descision certificate: The product is CE marked since 2008. No. 0402-MID-50 23 02 No. 0402-MID-50 23 01

#### Signature:

The authorized signature to this declaration, on behalf of the manufacturer, and the Responsible Person based within the EU, is identified below.

Vantaa

November 07, 2008

Börje Nummelin Managing Director Semel Oy

### 16. Tekniset tiedot

| TM206E                                  |                                                   |
|-----------------------------------------|---------------------------------------------------|
| Construction TM206 (central power unit) | aluminum profile                                  |
| Dimensions TM206E                       | 33 mm x 119mm x 72 mm (T x L x W)<br>Weight: 200g |
| Voltage TM206e                          | 8 32 VDC                                          |
| Power consumption TM206e                | 40 mA at 12 V                                     |
| Operating temperature                   | –25 … +55 °C                                      |
| Storage temperature                     | −40 … +70 °C                                      |
| Pulse input frequency range             | 500 – 75000 imp/km                                |

| TD321 and TD330              |                                                    |
|------------------------------|----------------------------------------------------|
| Construction TD321 (display) | aluminum front, plastic back                       |
| Construction TD330 (display) | aluminum front, plastic back                       |
| Dimensions TD321             | 15 mm x 180 mm x 50 mm (T x L x W)<br>Weight: 150g |
| Dimensions TD330             | 15 mm x 150 mm x 50 mm (T x L x W)<br>Weight: 140g |

| RX80E                                |                                                    |
|--------------------------------------|----------------------------------------------------|
| Dimensions RX80e                     | 32 mm x 122 mm x 75 mm (T x L x W)<br>Weight: 400g |
| Voltage RX80e                        | 9 16 VDC                                           |
| Construction RX80e (thermal printer) | aluminum profile                                   |

| Semel RX90hn                                       |                                    |  |
|----------------------------------------------------|------------------------------------|--|
| Dimensions RX90hn                                  | 37 mm x 89 mm x 132 mm (T x L x W) |  |
|                                                    |                                    |  |
| Voltage RX90hn                                     | 9 32 VDC                           |  |
| Operating temperature range                        | -25 +55 C                          |  |
| Interface options                                  | Bluetooth serial port profile      |  |
| Construction RX90hn (touch screen thermal printer) | aluminum profile                   |  |

### **TUKIPALVELUT**

Semel autolaitetuki opastaa teknisissä ongelmissa numerossa 0600 17788. Semel autolaitetuki on avoinna arkisin kello 8.00–16.00.

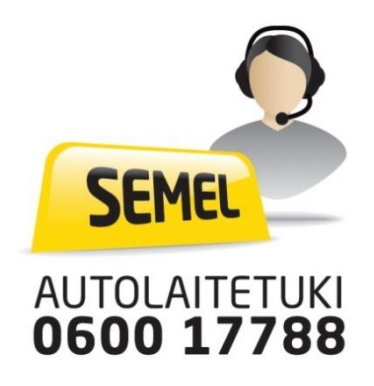